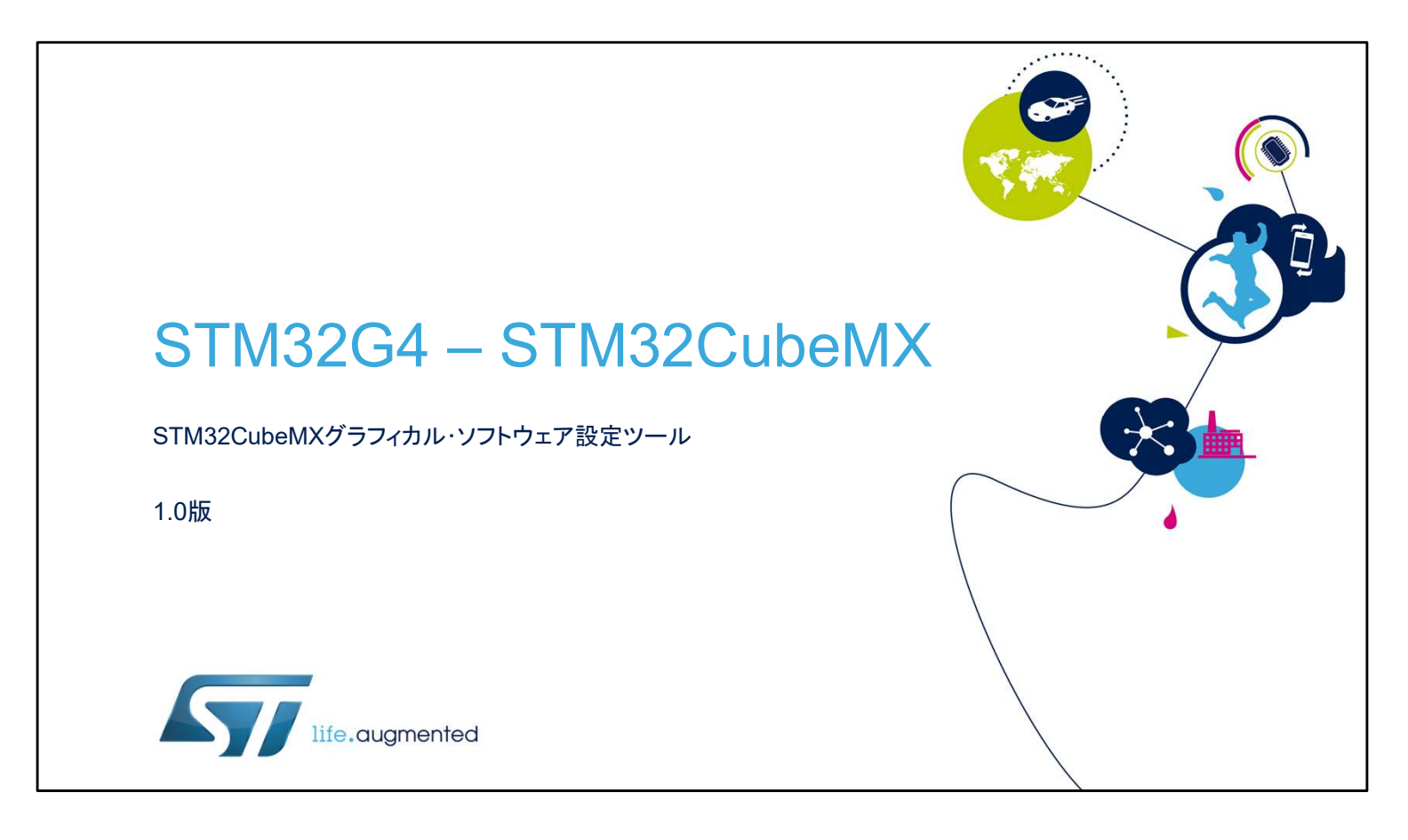

こんにちは。 STM32CubeMXコード生成ツールのプレゼンテーションへようこ そ。 このツールの主な機能をカバーし、コードの設定と生成、コンパ イルとデバッグ、およびSTM32ファミリのマイクロコントローラの 消費電力を推定する機能を紹介します。

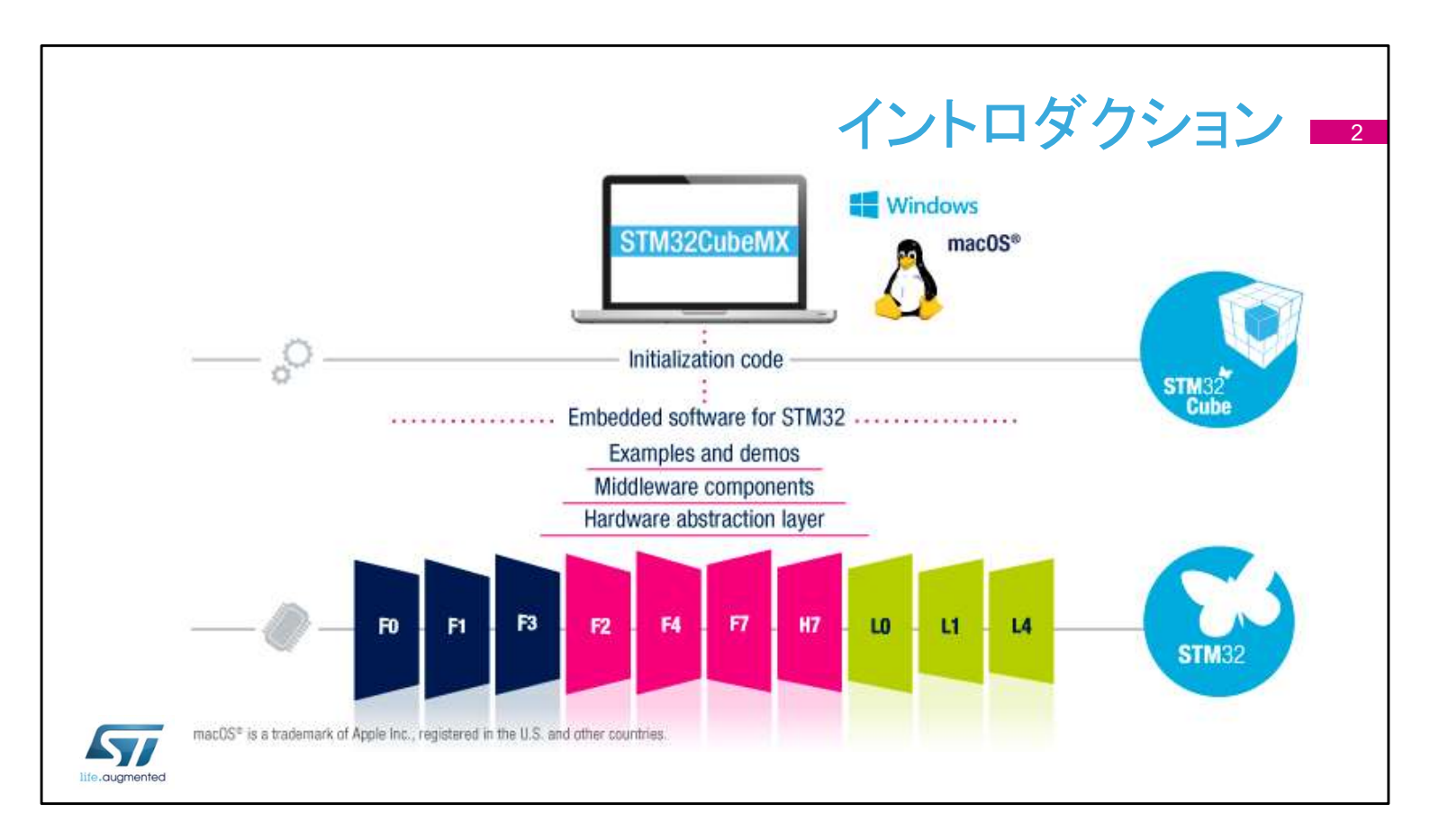

この資料では特にSTM32G4シリーズのマイクロコントローラに 関するプレゼンテーションですが、STM32CubeMXはSTM32 ファミリ全体に共通のプラットフォームです。

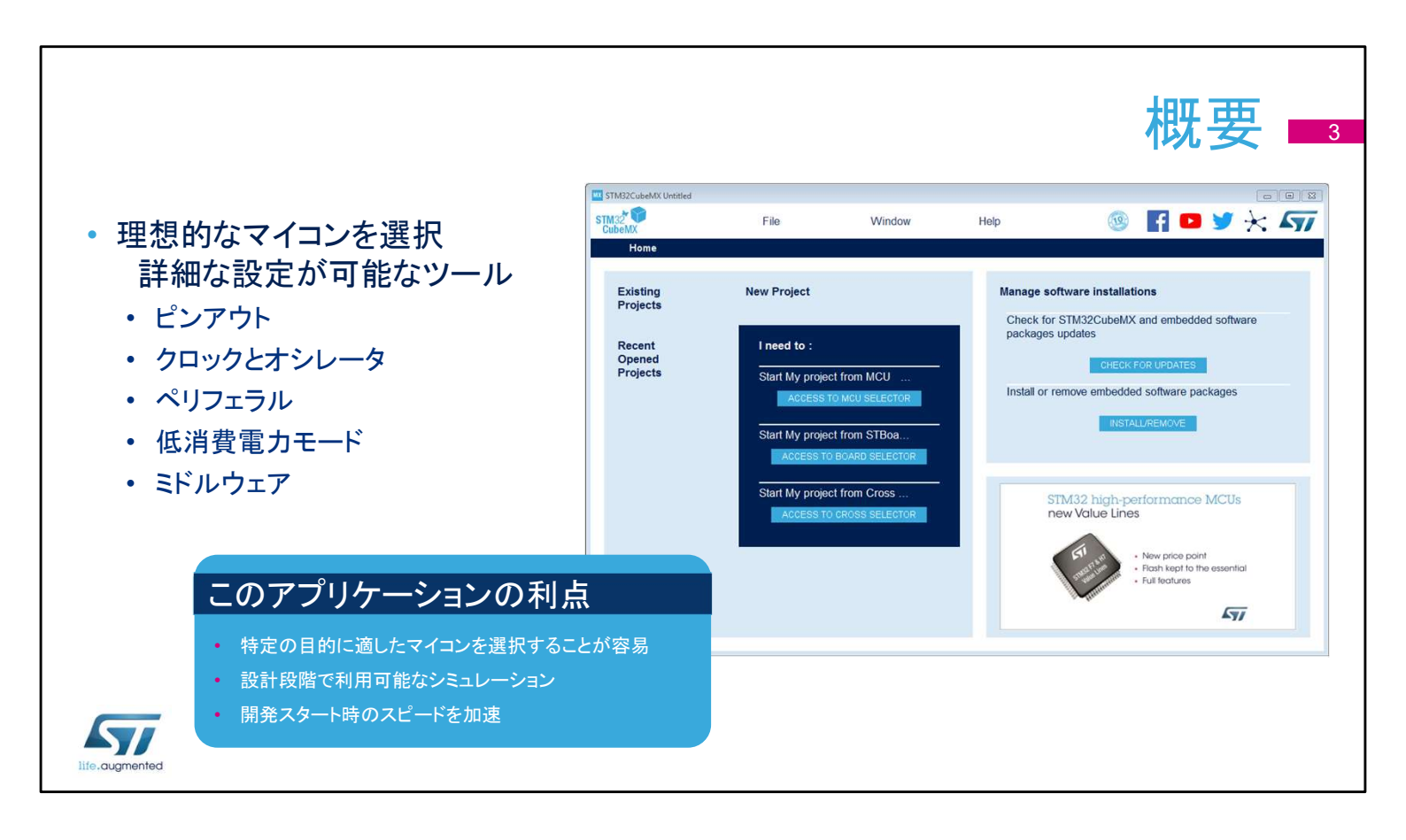

STM32CubeMXアプリケーションは、ファームウェア、プロジェクトの初期構成をガイドするユーザー・インタフェイスを介して、 STM32マイクロコントローラを使用する開発者を支援します。 ピンの割り当て、クロックツリー、統合されたペリフェラルを構成し、 生成したプロジェクトの消費電力をシミュレートする手段を提供し ます。 また、STM32マイクロコントローラの豊富なデータライブラリを使

用します。

このアプリケーションは、開発者がMCUの機能と消費電力に関して最適な製品を選択するのを助け、開発の初期段階を容易にすることを目的としています。

## 主な機能

- ペリフェラルおよびミドルウェアの パラメータ
- 消費電力計算機能
- コード生成
  - ユーザ・コードをそのままに、コードの 再生成が可能
- コマンドラインおよびバッチ操作
   オプション
- ・プラグインで拡張可能

- MCUセレクタ
  - ファミリ、パッケージ、ペリフェラル、 メモリ・サイズでフィルタリング
  - 類似製品を検索
- ピンアウト・コンフィグレーション
  - 使用するペリフェラルを選択、ピンに対し GPIOと代替機能を割り当て
- NVICとDMAの設定
- クロックツリーの初期化
  - オシレータを選択、PLLとクロック分周器の 設定

ユーザー・インタフェイスは、適切なMCUを選択し、必要なペリ フェラルを選択し、ピン構成を割り当てるというワークフローを中 心に構築されています。 消費電力計算機能は、効率的なシステムの設計に役立ちます。

ようしていた。 最後に、プロジェクトの初期化コードを生成し、ユーザーコードを そのままに再生成することもできます。

## インストール条件とセッティング STM32CubeMXはJava REのイン Updater Settings ストールが必要 Connection Parameters Firmware Repository リリースノートをチェックし、特定のバー Repository Folder ジョンや追加の要件を確認 C:/Users/ /STM32Cube/Repository/ Browse マルチプラットフォーム・ツールは Check and Update Settings Windows、Linux、macOSで実行される O Manual Check Automatic Check Interval between two Checks (days) 5 インストール後、Alt+Sを押して Data Auto-Refresh-O No Auto-Refresh at Application start GUI だけでなくCubeFWライブラリの Auto-Refresh Data-only at Application start アップデータの設定が必要 O Auto-Refresh Data and Docs at Application start Interval between two data-refreshs (days) 3 • SWライブラリの保存場所を選択 Cancel 51

STM32CubeMXインストーラをSTウェブサイトから無料でダウン ロードしてインストールします。

次に、[Settings]メニューで設定を行います。

- アップデータとライブラリのダウンロード用のメニュー(Alt +S)
- コード生成と開発ツールチェーンとの統合のためのメニュー (Alt+P)

注)ファームウェアを保存するレポジトリフォルダの保存場所は 日本語が含まれるアドレスは使用できません

このセットアップが完了すると、新しいプロジェクトを作成することが出来ます。

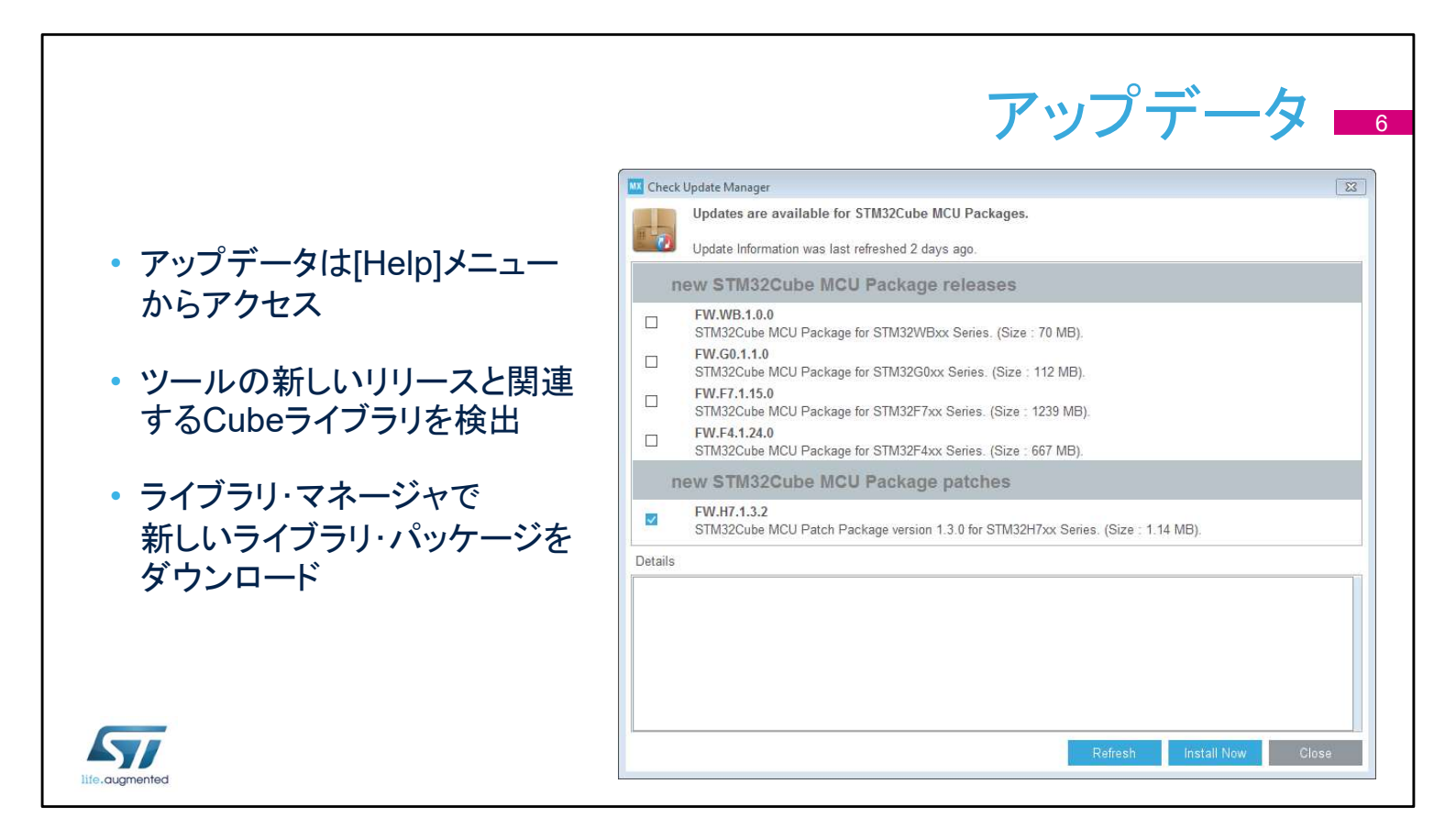

インターネット接続が正しく接続されている場合、ツールそのもの と、プロジェクト ワークスペースの生成に使用されるコード ライブ ラリを更新できます。 追加の STM32Cube ライブラリをダウンロードしたり、古いバー ジョンを取得したりするには、相互運用性の理由から「新規ライブ ラリのインストール」オプション (Alt+U) を使用します。 ただし、STM32CubeMX ツールは、すべてのバージョンのライブ ラリ間でテストされているわけではありません。

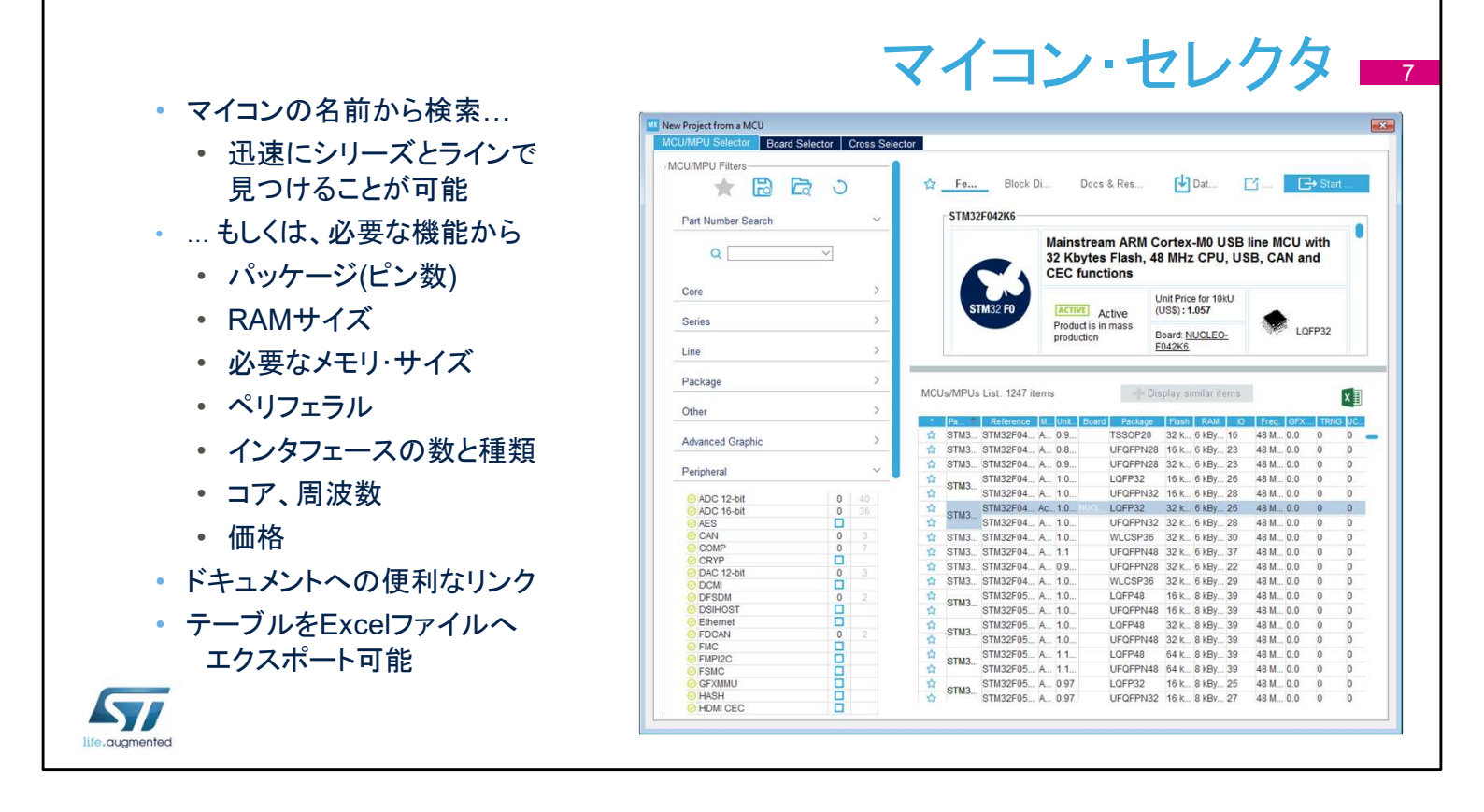

MCUセレクタ・ウィンドウは、「New Project」オプションを選択した後に表示されます。使用するMCUが決定されている場合は、フィルタ機能ですぐに検出されます。 まだ目的のMCUが決定していない場合は、アプリケーションの仕様、要求に基づいて、利用可能な製品をフィルタで選択できます。

|             |                                 |                |            |            | · / -                                                                                                    | <b></b>           |                     | 7 4                      | <u>.</u> – – – – – – – – – – – – – – – – – – – |
|-------------|---------------------------------|----------------|------------|------------|----------------------------------------------------------------------------------------------------|-------------------|---------------------|--------------------------|------------------------------------------------|
|             |                                 |                |            | <b>~</b>   | 1.                                                                                                    |                   | · / H               | ヘコノレ                     | · / · ×                                        |
|             |                                 |                |            |            |                                                                                                    |                   |                     |                          |                                                |
|             |                                 |                |            |            |                                                                                                    |                   |                     |                          |                                                |
| - MX        | New Project from a MCU          |                |            |            |                                                                                                    |                   |                     |                          |                                                |
|             | MCU/MPU Selector Board Selector | Cross Selector |            |            |                                                                                                    |                   |                     |                          |                                                |
|             |                                 |                | Compa      |            | 184 529                                                                                                    |                   | Microelectronic     | e with our solution      | e                                              |
|             | Filters                         |                | Compa      | ing Sin    | IOAFJZ                                                                                                    | SAILby SI         | MICIOElectionic     | S WILL OUL SOLULION      | 5                                              |
|             |                                 | <b>5</b>       |            |            |                                                                                                    |                   |                     |                          |                                                |
|             |                                 |                | Used ?     | Importance | Category                                                                                                    | Parametric        | STM8AF528ATx        | STM32L073VZTx 🕞          | STM32L072RBTx                                  |
|             | Part Number Search:             |                |            |            |                                                                                                    |                   |                     |                          |                                                |
|             | STMicroelectronics              | ~              |            | -00        | Product                                                                                                    | Public Price      | 1.716 USD (for 10K) | 2.332 USD (for 10K)      | 1.800 USD (for 10K)                            |
|             | STM8AF528ATx-QFP80              | ~              |            |            |                                                                                                    |                   |                     |                          |                                                |
|             | L                               |                |            | -00        | System Core                                                                                                    | busArch           | 8 bit               | 32 bit                   | 32 bit                                         |
|             |                                 | )              |            |            |                                                                                                    |                   |                     |                          |                                                |
|             | Martin of File (500)            |                |            |            | System Core                                                                                                    | core              | STM8 at 24 MHz      | ARM Cortex-M0+ at 32 MHz | ARM Cortex-M0+ at 32 MHz                       |
|             | Matching ST candidates (500)    |                |            |            |                                                                                                    |                   |                     |                          |                                                |
|             | Part number                     | Match          |            | -0         | System Core                                                                                                    | package           | OFP80               | OFP100                   | OFP64                                          |
|             | 10L073VZ1X                      | /5%            |            | =00        | -,                                                                                                    | ,                 |                     |                          |                                                |
| - 11111日によつ |                                 | 75 %           |            |            |                                                                                                    | 050               | 00.1                |                          | P4 14                                          |
|             | YTX                             | 74 %           |            | -01        | System Core                                                                                                    | GPIU              | 68 10               | 64 10                    | 51 10                                          |
| ソートされた      | Tx                              | 74 %           |            | -          |                                                                                                    |                   |                     |                          |                                                |
|             | BTx                             | 74 %           |            |            | System Core                                                                                                    | Temperature range | -40 °C to 125 °C    | -40 °C to 125 °C         | -40 °C to 125 °C                               |
| STM32マイコ    | JRZTX                           | 74 %           |            |            |                                                                                                    |                   |                     |                          |                                                |
|             | 2496VGTx                        | 73 %           |            | -00        | System Core                                                                                                    | Voltage range     | 3.00 V to 5.50 V    | 1.65 V to 3.60 V         | 1.65 V to 3.60 V                               |
|             | orM32L475RCTx                   | 73 %           |            |            |                                                                                                    |                   |                     |                          |                                                |
|             | STM32L4/TVGTX                   | 73 %           |            |            | System Core                                                                                                    | RAM               | 6 KB                | 20 KB                    | 20 KB                                          |
|             | STM32L402VETX<br>STM32L452RETyP | 73.96          | -          | -00        | e en anter de la companya de la companya de la companya de la companya de la companya de la companya de la comp |                   |                     |                          |                                                |
|             | M32L452RETX                     | 73 %           |            |            | Suntam Cara                                                                                                    | 000707            | 2049 B              | CAAA D                   | CAAA D                                         |
|             | 1L443RCTX                       | 73 %           |            | -00        | System core                                                                                                    | eepion            | 2040 0              | 0144 0                   | 0144.0                                         |
| 選択した製品と     |                                 | 13.70          |            |            |                                                                                                    | -                 |                     |                          |                                                |
|             |                                 | 73 %           |            | -04        | System Core                                                                                                    | flash             | 64 KB               | 192 KB                   | 128 KB                                         |
| の詳細比較       | 413VHTx                         | 73 %           |            |            |                                                                                                    |                   |                     |                          |                                                |
|             | _F413VGTx                       | 73 %           | $\bigcirc$ |            | System Core                                                                                                    | Touch Sensing     | no                  | yes                      | yes                                            |
|             | M32F412VETx                     | 73 %           | C          |            |                                                                                                    |                   |                     |                          |                                                |
|             | STM32L496RGTXP                  | 72 %           |            |            |                                                                                                    |                   |                     |                          |                                                |
|             | STM32L490RGIX                   | 72 %           | 1100       |            | _                                                                                                    |                   |                     |                          |                                                |
|             | 0TH201 424DDVv                  | 72 70          | Hi         | de unused  |                                                                                                    | Show unused       | Reset               | comparison               | Copy to clipboard                              |
|             |                                 |                |            |            |                                                                                                    |                   |                     |                          |                                                |

既存のSTM32評価用ボードの構成は、「Board Selector」タブで 利用可能です。

たとえば、STM32L476G-EVALの評価用ボードを選択した場合、 LCD、ボタン、オーディオ、および通信インタフェイスのI/Oがロー ドされます。

ただし、ボード上の一部の通信インタフェイスは、ジャンパの再設 定後や、はんだブリッジを使用した後のオプションとしてのみアク セス可能です。

これらは、STM32CubeMXツールで事前定義されていません。

クロスセレクタでは 選んだ製品と、それに類似したSTM32をクロスサーチすることが可能で、必要でない項目を外すことにより、 幅の広い検索が可能になります。

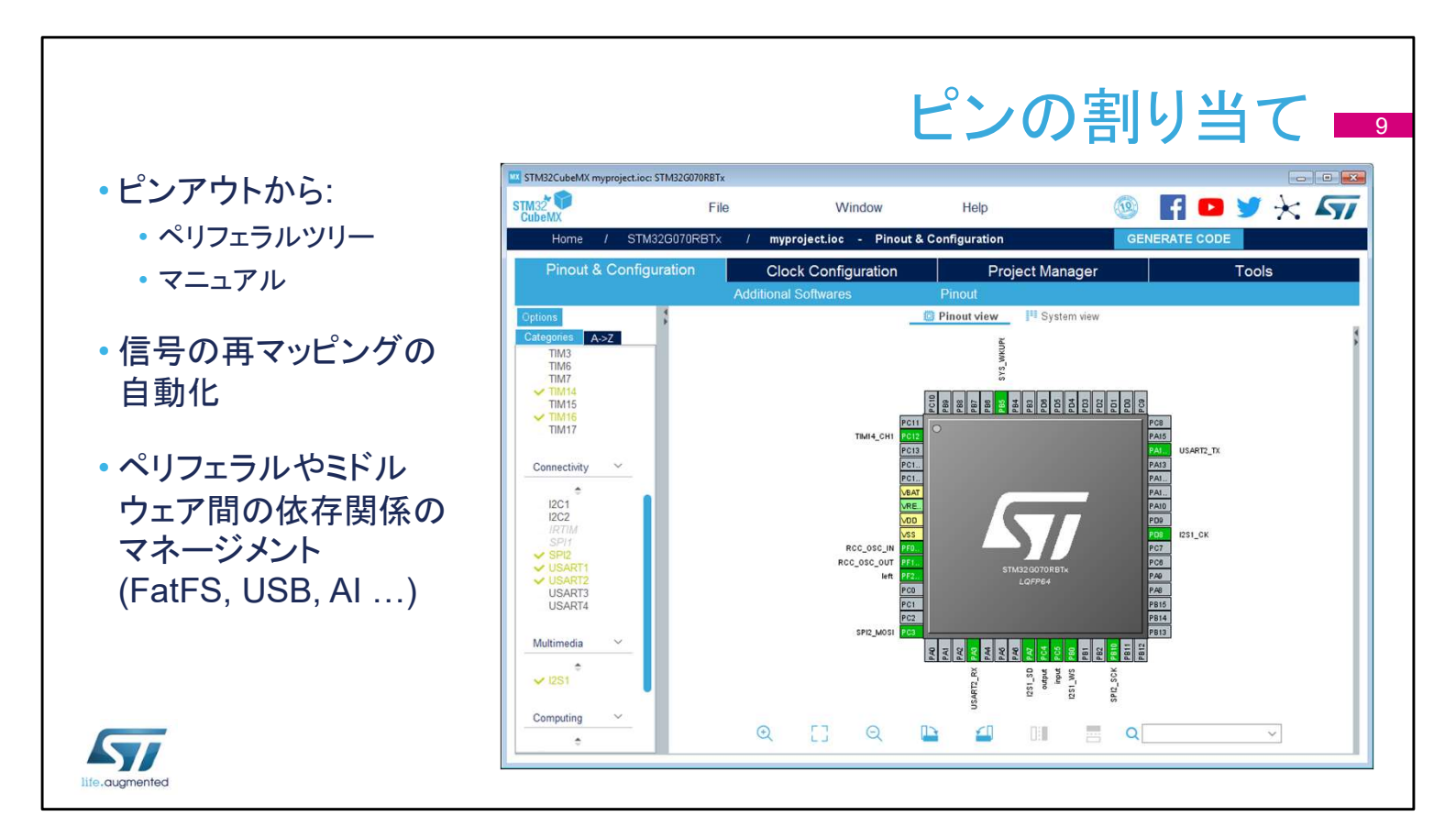

次のステップでは、使用するペリフェラルを選択し、該当する場合はピンの入出力を割り当てます。

独立したGPIOも構成できます。

信号はデフォルトのピンに割り当てられますが、別の位置に移動 させることもできます。

たとえば、I2C1ペリフェラルが有効にした場合、ツールは自動的 にデフォルトのピンにI2C1の機能を割り当てます。

このツールは、ペリフェラルと管理するソフトウェアコンポーネントとの間を自動的に結合します。

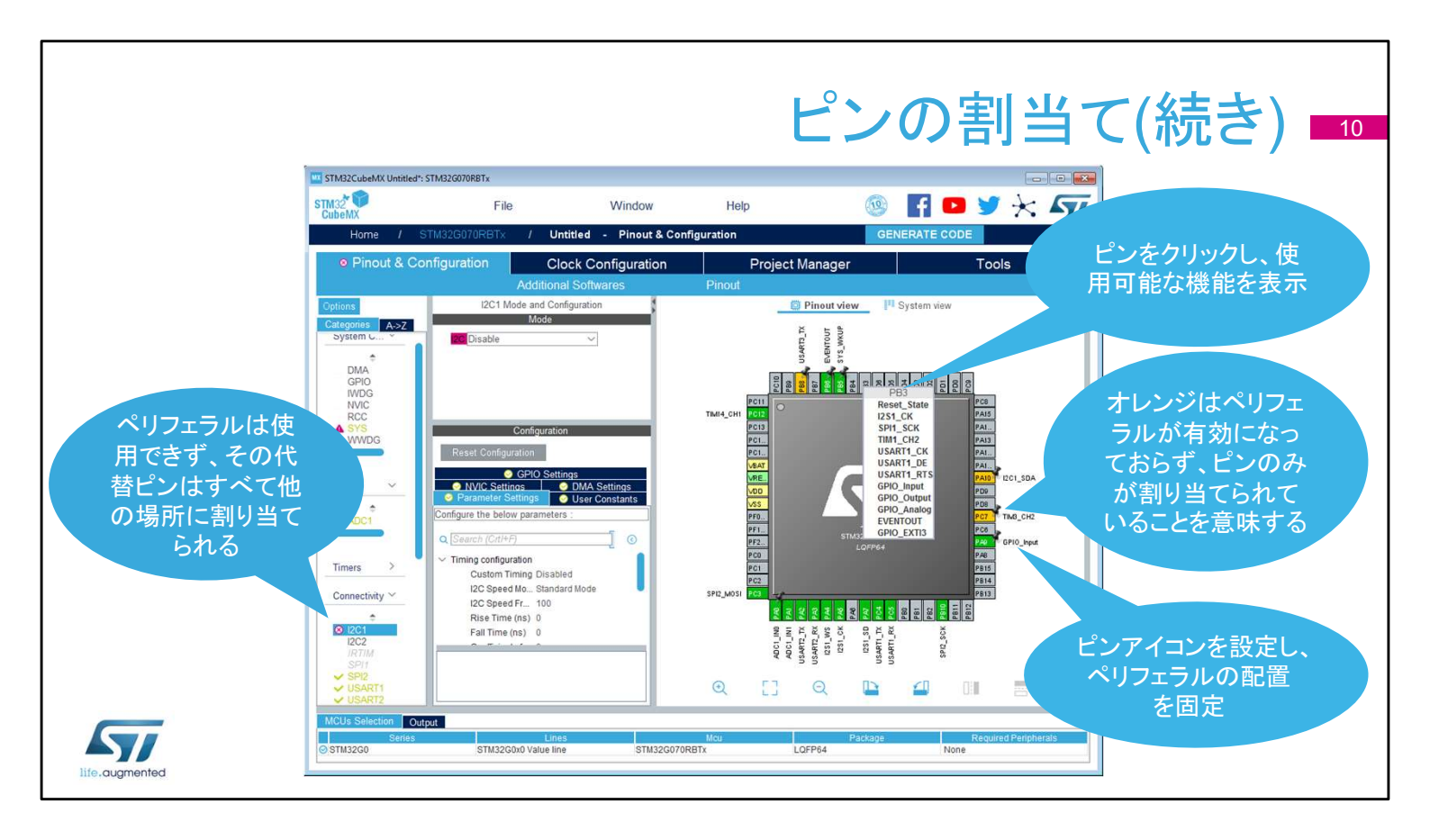

代替機能用に予約されているピンが増えるほど、他のペリフェラルの残りの構成の選択肢は減少します。

制限は、他のペリフェラルノードのアイコンの変更によって示されます。

ピンを左クリックして、代替機能を表示します。

ピンを右クリックして名前を付けるか、ピンの割り当てを選択します。

特定のペリフェラルが有効になっていない状態でピンアウトを選択した場合、またはピンアウトに問題がある場合は、ピンが緑色ではなくオレンジ色に変わります。

ピンの割当て(続き) 1
 ペリフェラル設定の可能な状態について
 ※色表示:別のモードが設定されているため、そのペリフェラルは使用できない
 ・ 差:そのペリフェラルは制限付きで使用可能
 ・ たのペリフェラルに必要な信号はピンにマッピングできない状態
 信号はピンマッピング・ビュー上から直接設定、移動可能
 ・ ピンをクリックし、使用可能なペリフェラルのリストを表示、選択
 ・ そのペリフェラルにおいて他に設定できるピンを表示するには、ピンをCtrlキーを押しながらクリック。他の場所にドラッグ&ドロップも可能
 ・ 未設定のピンは、コード・ジェネレータが省電力アナログ・モードに設定

ペリフェラルモードには、さまざまな状態があります。

淡色表示:別のモードを設定する必要があるため、このペリフェラルは使用できません。マウスポインタを淡色表示モードに置くと、クロックソースが無効になっているか、他のペリフェラルの依存関係が必要になる場合もあります。

黄: 一部のオプションで競合によってブロックされるため、モードは制限付 きで使用できます。たとえば、選択可能なクロックピンがすべて取られるた め、USART が同期モードに設定されていない場合などがあります。 赤: このモードに必要な信号はピン配列にマッピングできません。これは、 重要な信号に他のペリフェラルが使用する代替ピンがすべて含まれた場 合などに発生する可能性があります。

信号はピンアウトビューから直接設定、または移動できます。 ピンをクリックして、可能な信号のリストを表示し、1つを選択します。これ は、ペリフェラルが割り当てられていない GPIO に対して機能します。 信号の代替ピンを表示するには、Ctrl キーを押しながら信号をクリックしま す。その後、(Ctrl キーを押しながら)新しいピンに信号をドラッグ&ドロップ できます。

未使用のピンをすべてアナログに手動で設定する必要はありません。これを行う半自動化されたステップが、別のウィンドウで設定できます。

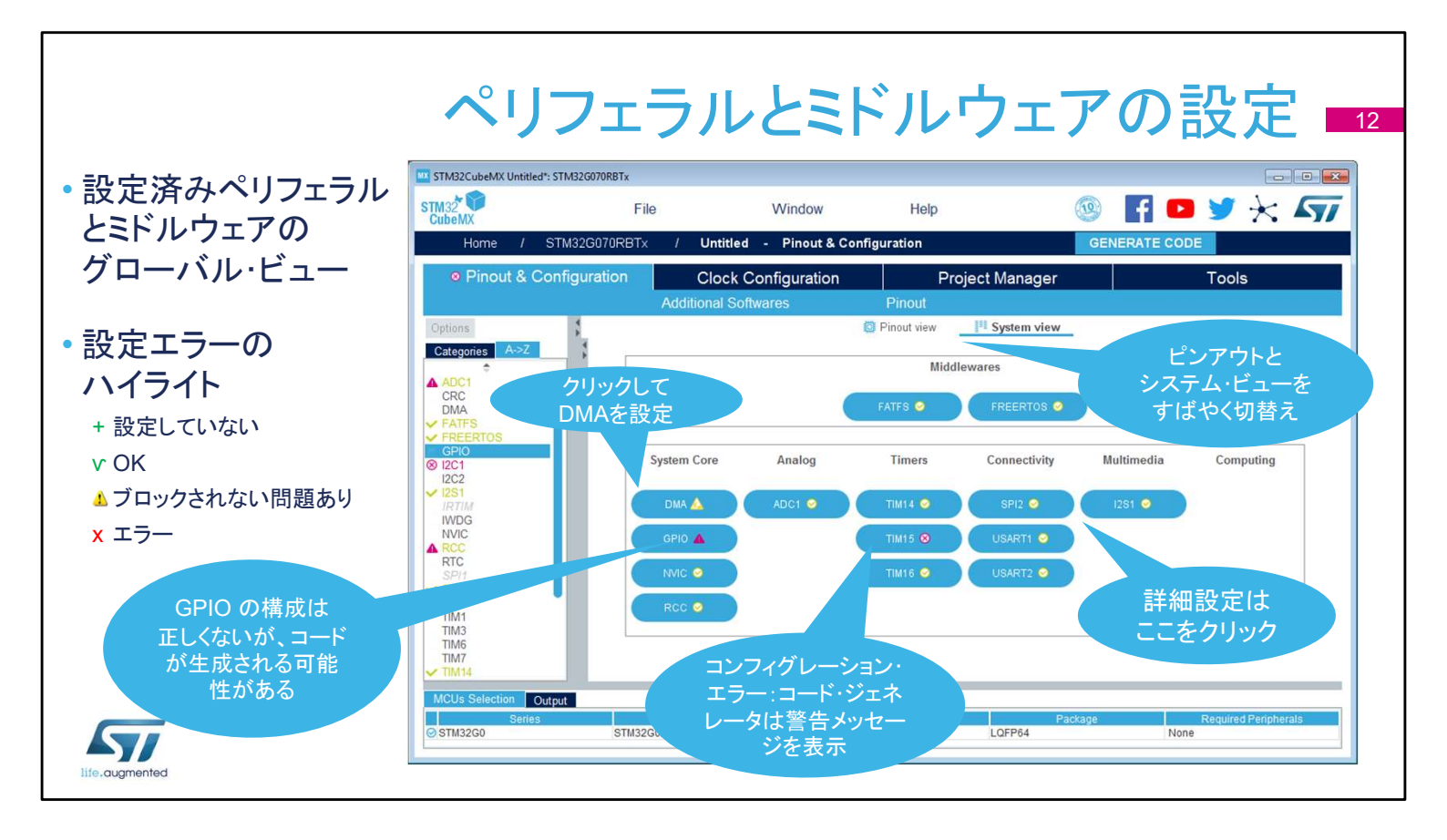

メインウィンドウの「Configuration」タブには、STM32CubeMX のセットアップに役立つ、構成可能なすべてのハードウェアおよ びソフトウェア・コンポーネントの概要が表示されます。 構成オプションにアクセスできる各ボタンには、構成状態を示す

構成オンションにアクセスできる各小ダンには、構成状態を小ダ 小さなアイコンが表示されます。

既定の状態は構成されていません。ペリフェラルまたはミドル ウェアのボタンをクリックすると、その設定オプションが表示され ます。

すでに構成されている場合でも、さらなる変更が可能です。 警告サインは、不適切な構成に関する通知をし、この状態でコー ドが生成された場合、ペリフェラルは機能しません。

重大なエラーは赤い"X"で表され、続行するには構成を変更する 必要があります。

ペリフェラルやコンポーネントを追加するには、[Pinout & configuration] タブに戻ります。

|                |                                      |                                                                        | ミド                                                                                                    | ゙ルウェ                                                        | アの                               | 設定 📑                         |
|----------------|--------------------------------------|------------------------------------------------------------------------|----------------------------------------------------------------------------------------------------|-------------------------------------------------------------|----------------------------------|------------------------------|
|                | STM32CubeMX Untitled*: S             | TM32G070RBTx                                                           |                                                                                                    |                                                             |                                  |                              |
|                | STM32<br>CubeMX                      | File                                                                   | Window                                                                                                    | Help                                                        |                                  | • • * *                      |
| サポートされている各ソフト  | Home / ST                            | M32G070RBTx                                                            | / Untitled - Pinout                                                                                                    | & Configuration                                             | GENERATE                         | CODE                         |
| ウェア・コンポーネントに固有 | Pinout & Cor                         | figuration                                                             | Clock Configuratio                                                                                                    | on Project Ma                                               | anager                           | Tools                        |
| のオプションを表示      | Options<br>Categories A->Z           |                                                                        |                                                                                                    | FATES Mode and Configura<br>Mode                            | ation                            |                              |
| すべての設定は、論理     | USART1<br>USART2<br>USART3<br>USART4 | Vser-defin<br>Reset Configu                                            | ed<br>ration<br>• Advanced settings                                                                                                    | Configuration<br>User Constants                             |                                  |                              |
| クルーノに補成        | Multimedia ~                         | Configure the belo                                                     | w parameters :                                                                                                    | 0                                                           |                                  | 0                            |
| 説明と制約は、クイック    | Computing                            | FATFS ver                                                              | sion<br>neters                                                                                                    | R0.12c                                                      |                                  |                              |
| リファレンスに使用可能    | CRC                                  | FS_READ<br>FS_MINIM<br>USE_STR<br>USE_FINI<br>USE_FINI                 | ONLY (Read-only mode)<br>IZE (Minimization level)<br>FUNC (String functions)<br>) (Find functions)<br>S (Make filesystem function)                                            | Disabled<br>Disabled<br>Enabled with<br>Disabled<br>Enabled | $LF \rightarrow CRLF$ conversion |                              |
|                | Middleware<br>FATFS<br>FREERTOS      | USE_FAS<br>USE_EXP<br>USE_CHI<br>USE_LAB<br>USE_FOF<br>V Locale and Na | TSEEK (Fast seek function)<br>AND (Use f_expand function)<br>ADD (Change attributes function)<br>EL (Volume label functions)<br>WARD (Forward function)<br>mespace Parameters | Enabled<br>Disabled<br>Disabled<br>Disabled<br>Disabled     |                                  |                              |
|                | MCUs Selection Outp<br>Series        | ut<br>STM32G0x                                                         | Lines<br>D Value line STM:                                                                                                    | Mcu<br>32G070RBTx LQF                                       | Package<br>P64                   | Required Peripherals<br>None |

ミドルウェアソフトウェアコンポーネントには、それぞれ異なるオプ ションがありますが、すべて同様の方法で提示され、初期化オプ ションに簡単にアクセスでき、有益な説明を提供します。

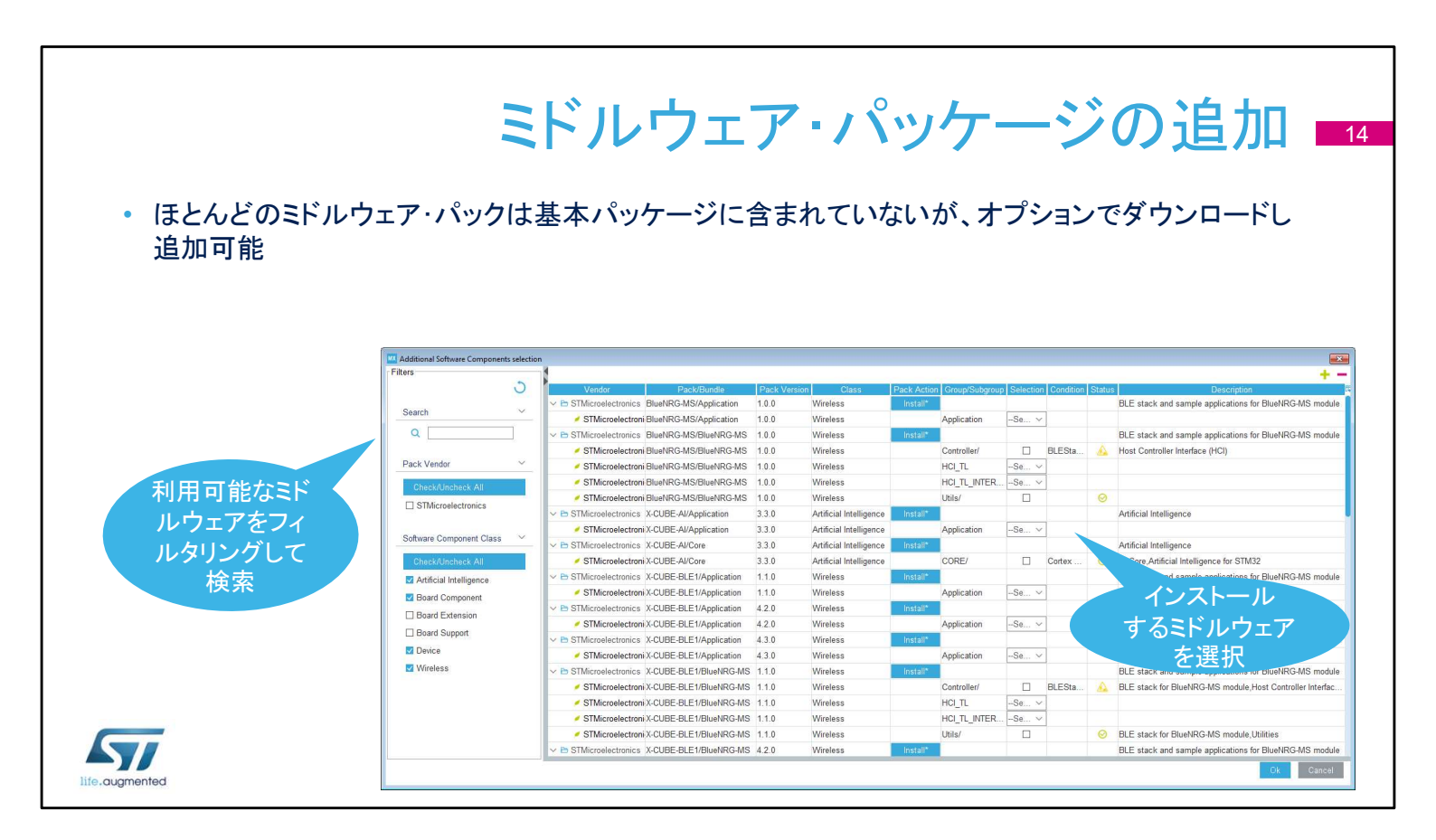

STM32で利用可能な膨大な量のミドルウェアパックは、単一の パッケージとして配布するのは現実的ではありません。 [Pinout & configuration] タブの [Additional Software] リンクを クリックすると、選択した MCU で利用可能なほとんどのミドル ウェア パッケージが見つかります。

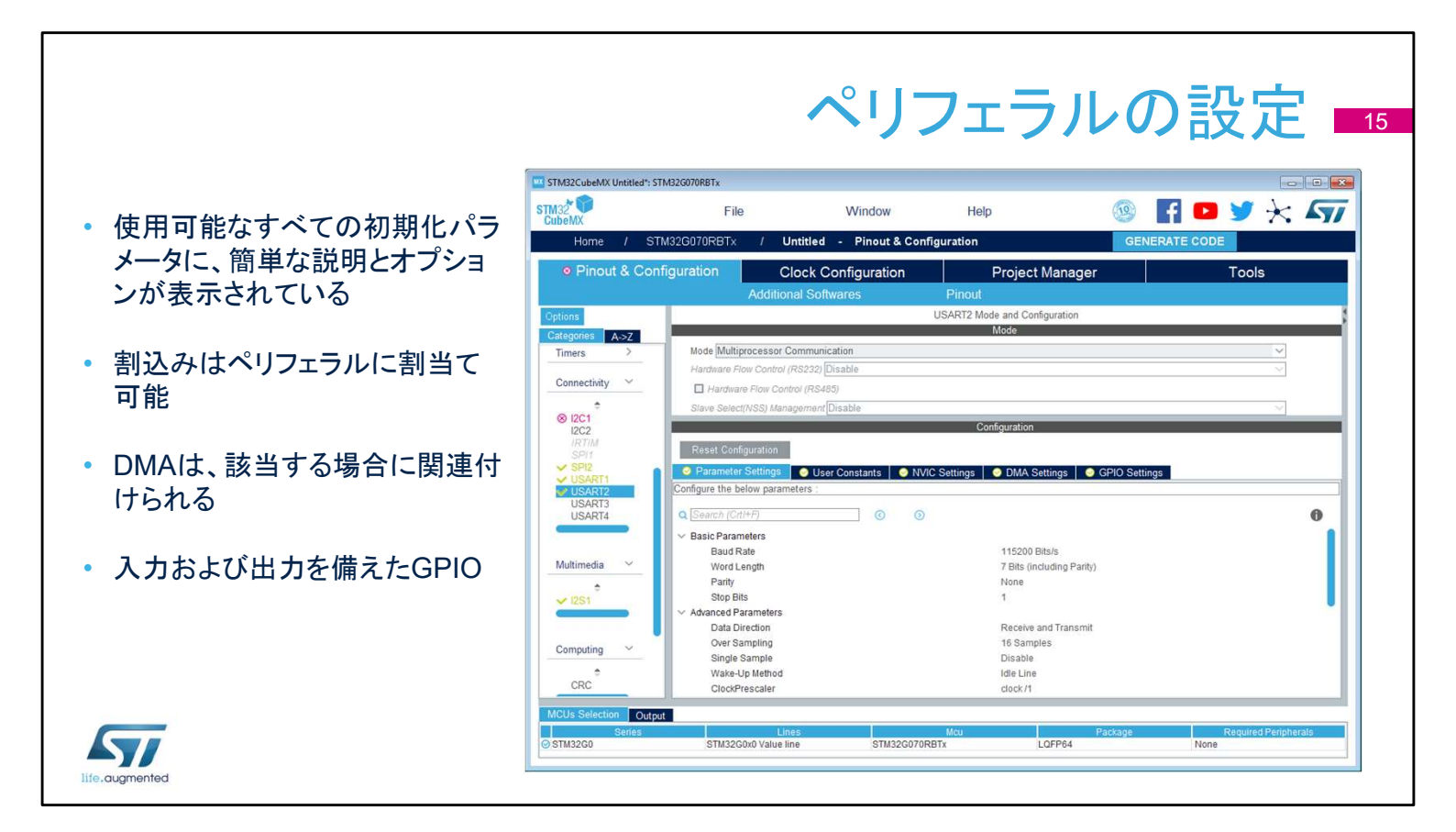

ペリフェラルを設定する場合、ダイアログ ウィンドウには基本的 なパラメータ、依存関係、および制約が表示されます。設定が必 要な項目についてはシンプルなドロップダウン メニューが使用さ れます。

割り込み優先順位は「NVIC settings」タブでのみ設定できます。 ペリフェラルウィンドウは、各割り込みを有効または無効にする 場合にのみ使用できます。

[DMA settings] タブには、初期化に関連する DMA 要求のすべ てのパラメーターが含まれていますが、実行時パラメーター (開 始アドレスなど) はここで管理されません。

[GPIO settings]タブは、GPIOのパラメータと機能、ピンフィルタ リング、および容易に識別を可能にするために各信号にラベル 付けを定義するために使用されます。

|              |                          |                                                 | NVIC                               | の影                         | 定パ                  | ペネル                                 |
|--------------|--------------------------|-------------------------------------------------|------------------------------------|----------------------------|---------------------|-------------------------------------|
| ナイアの割いってものの思 | STM32CubeMX Untitled*: S | TM32G070RBTx                                    |                                    |                            |                     |                                     |
| 9へしの割込みのにのの単 | CubeMX                   | File                                            | Window                             | Help                       |                     |                                     |
| ーのコントロール・ハネル | Home / S                 | M32G070RBTx /                                   | Untitled - Pinout & Cor            | figuration                 | GENERA              | TE CODE                             |
|              | Pinout & Cor             | figuration                                      | Clock Configuration                | Project I                  | Manager             | Tools                               |
| 優先順位とサブ優先順位を | Options                  | Add                                             | litonal Soltwares                  | NVIC Mode and Configu      | uration             | 1                                   |
| 管理           | Categories A->Z          |                                                 |                                    | Mode                       |                     |                                     |
|              | System Core 🗸            | No modes                                        |                                    | Configuration              |                     |                                     |
|              | DMA <sup>●</sup>         | O NVIC O Code                                   | generation                         |                            |                     |                                     |
| リスト内の割込みの快楽、 | GPIO<br>IWDG             |                                                 |                                    |                            | Sort by             | Premption Priority and Sub Priority |
| フィルタ処埋、並べ替え  |                          | Search Search (Crti                             | *F)                                |                            | ⓒ ⊙ □ Show o        | only enabled interrupts             |
|              | WWDG                     | Non maskable interrup                           | NVIC Interrupt Tab                 | le                         | Enabled Pre         | emption Priority Uses FreeRTOS      |
| 「コード生成」タブで、  |                          | Hard fault interrupt<br>System service call via | SWI instruction                    |                            | 0<br>20<br>0        |                                     |
|              | Analog ~                 | Time base: System tick                          | stem service<br>timer              |                            | 3                   |                                     |
| 割込みの初期化をリスタイ | ADC1                     | Flash global interrupt                          | ATT line to                        |                            |                     |                                     |
| イズ可能         |                          | ADC1 interrupt                                  |                                    |                            |                     |                                     |
|              | Timers >                 | TIM16 global interrupt                          |                                    |                            |                     |                                     |
|              | Connectivity             | SPI2 global interrupt                           |                                    | DOT No. OF                 |                     |                                     |
|              | *                        | USART2 global interrup                          | t/USART2 wake-up interrupt through | EXTL line 26               |                     |                                     |
|              | 8 I2C1<br>I2C2           |                                                 | <b></b> =                          | nabled Preemption Priorit: | y 🔽 🖬 Uses FreeRTOS | functions                           |
|              | MCUs Selection           |                                                 |                                    |                            |                     |                                     |
|              | Series                   |                                                 | Lines                              | Мси                        | Package             | Required Peripherals                |
|              | S1M32G0                  | STM32G0x0 Va                                    | ue line S1M32G070                  | KBIX L                     | UFP04               | None                                |

使用可能な割り込みと有効な割り込みの概要とその優先順位が 一度に表示される分かりやすい画面は、STM32CubeMX のもう 1 つの利点です。このウィンドウは、選択したペリフェラルの割り 込みを有効にし、優先順位を構成するために使用されます。

|                                    |                                                                                                    |                                                                                                    |                           |                          | - 11          |                  |
|------------------------------------|----------------------------------------------------------------------------------------------------|----------------------------------------------------------------------------------------------------|---------------------------|--------------------------|---------------|------------------|
|                                    | STM32CubeMX Untitled*: STM32G070F                                                                                   | BTx<br>File                                                                                            | Window                    | Help                     | 🔞 F 🗗 🖌       |                  |
| <ul> <li>メモリからメモリを含むすべて</li> </ul> | CubeMX<br>Home / STM32G07                                                                                           | DRBTx / Untitl                                                                                         | ed - Pinout & Configurati | ion                      | GENERATE CODE |                  |
| の<br>DMA<br>要求<br>を<br>管理          | Pinout & Configurati                                                                                                | on Cloci                                                                                               | Configuration             | Project Manager          | То            | ols              |
|                                    | Ontions                                                                                                    | Additional S                                                                                           | oftwares Pin              | Nout                     |               |                  |
| • 万回、愛先度、その他の設定<br>を構成             | A ADC1<br>CRC<br>DMA<br>✓ FATFS<br>✓ FATFS<br>ØPI0<br>⑧ I2C1<br>I2C2<br>VZS1<br>WDG<br>NVIC<br>A RCC<br>RTC<br>SPI1 | des<br>MA1 • MemToMem<br>Request Generator Setti<br>est generation Signal<br>Il polarity<br>est number | ngs —                     | Configuration Data Width |               | ><br>><br>><br>> |
|                                    |                                                                                                    | Request Synchronization<br>le synchronization<br>hronization signal<br>il polarity<br>le event         | Settings                  |                          |               | ×.               |
|                                    | USART1<br>USART2                                                                                                    | est number                                                                                             |                           |                          |               |                  |

対応する DMA チャネルのタブを選択し、指定されたペリフェラル の DMA を追加するには、「Add」ボタンをクリックします。 すべての構成オプションを確認してください。これは DMA チャネ ルを構成しますが、DMA 転送を完全には記述しません。 これは、アプリケーション上で行う必要があります。

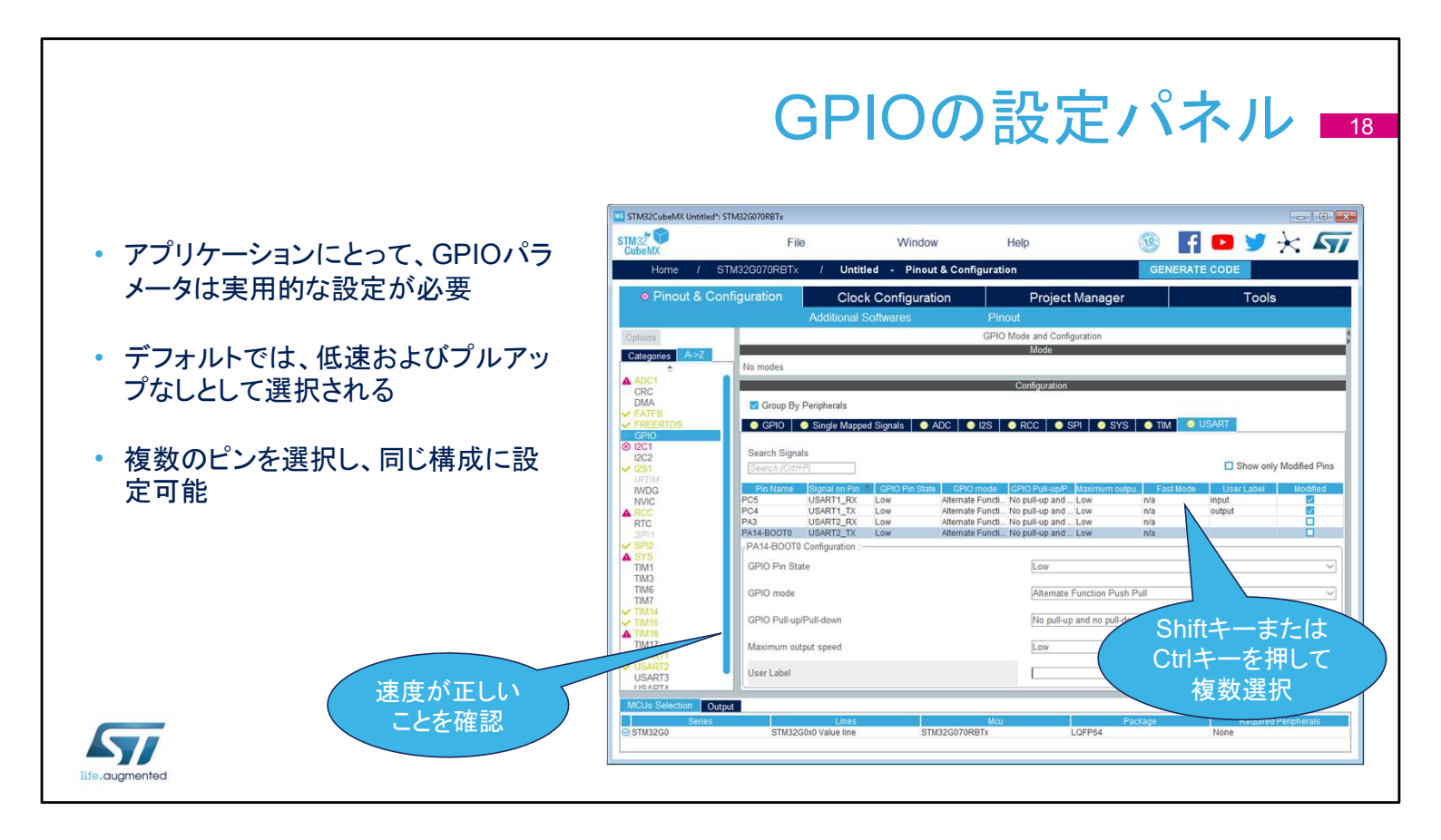

ピン設定ウィンドウの GPIOタブは、各ピンの構成と初期化設定 を容易にします。

各ピンは、ピン構成の概要とユーザーラベルを示すテーブル形 式でリストされています。

ドロップダウン メニューを使用して、選択したピンの並べ替え、検索、変更が可能です。

ツールによって割り当てられた既定値では、特定のペリフェラル 構成では機能しない場合があります。

ツールで選択した GPIO 速度がペリフェラルの通信速度に対し て十分であることの確認や、必要に応じて内部プルアップ等の設 定が可能です。

設定を素早く割り当てるには、ピンを個別に設定するのではなく、 ピンのグループを選択してみてください。タブを使用して、特定の ペリフェラル専用のピングループを取得します。

初期化中に適用される設定はユーザープログラム実行中に変更 できますが、それはSTM32CubeMX ツールのサポート範囲外で あることに注意してください。

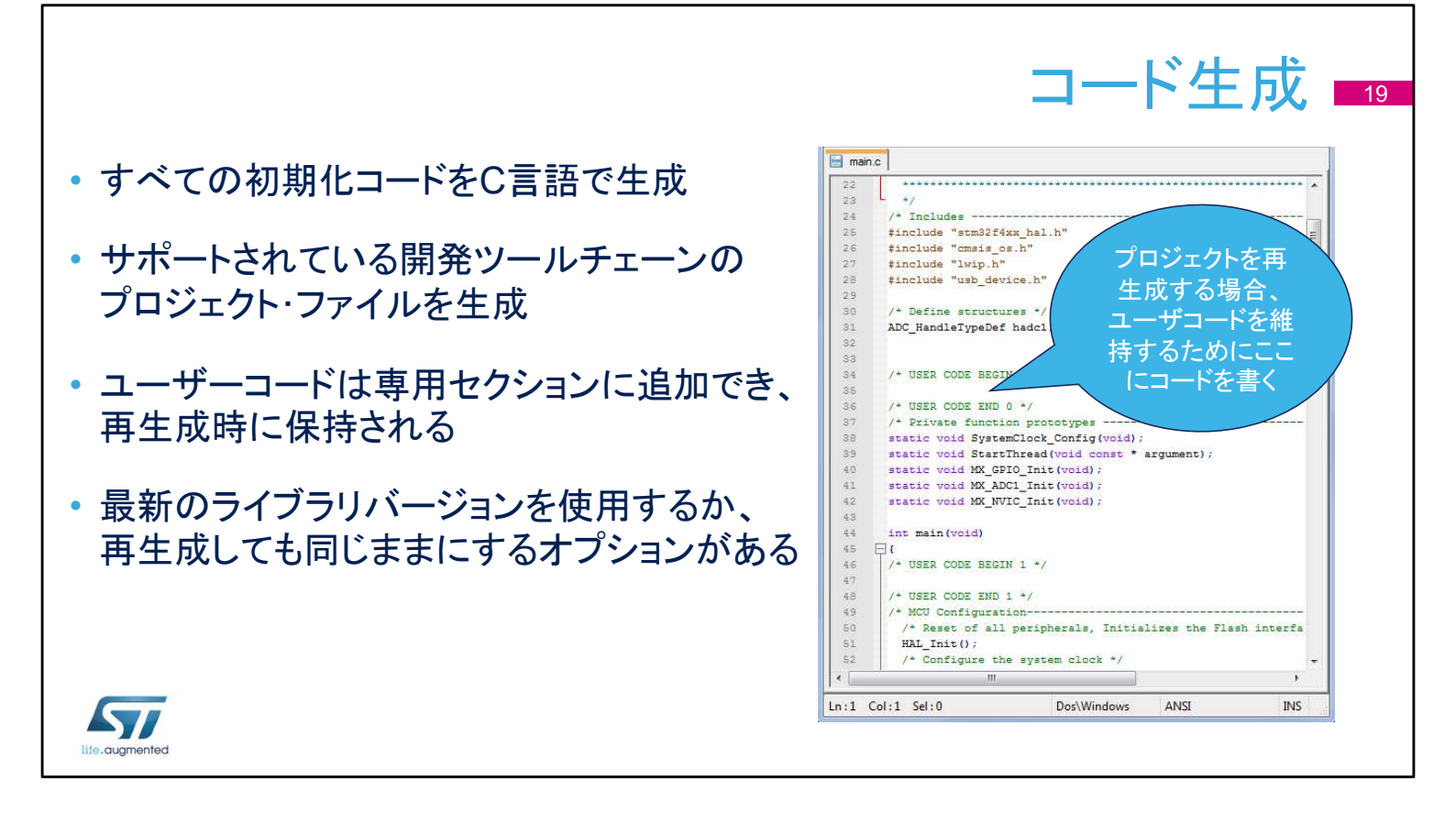

すべての入力、出力、およびペリフェラルを構成すると、コードを 生成する準備が整います。

まず、メインウィンドウの「プロジェクト」メニューで設定を確認しま す。

Keil、IAR、および CubeIDE のツールチェーン向けに、プロジェ クトを生成するためサポートされているいくつかの開発ツールの 1 つを選択します。

ユーザーが後から追加したカスタムコードに影響を与えずに、 STM32CubeMX を使用して初期化設定をさらに変更するには、 ユーザーコードを "USER CODE" コメント ブロックの制約の間 に記述する必要があります。

このオプションを有効にする方法については、この後のスライドで説明します。

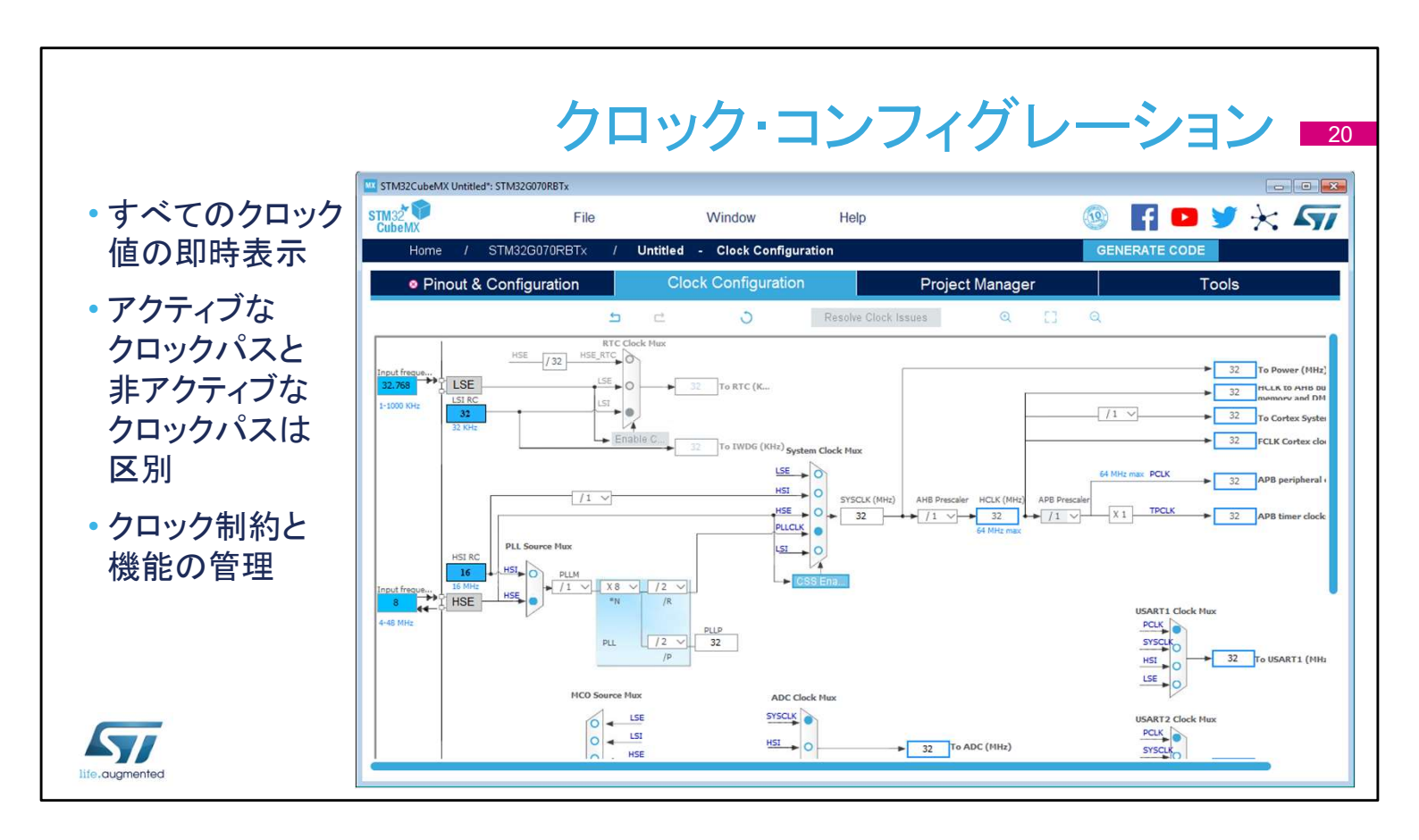

クロックコンフィグレーションタブには、クロックパスの概略図と、 すべてのクロックソース、逓倍回路、乗数が表示され、実際のク ロックの速度が表示されます。

アクティブなクロック信号と有効なクロック信号は青色でハイライ ト表示されます。

ドロップダウン メニューとボタンは、実際のクロック構成を変更するのに役立ちます。

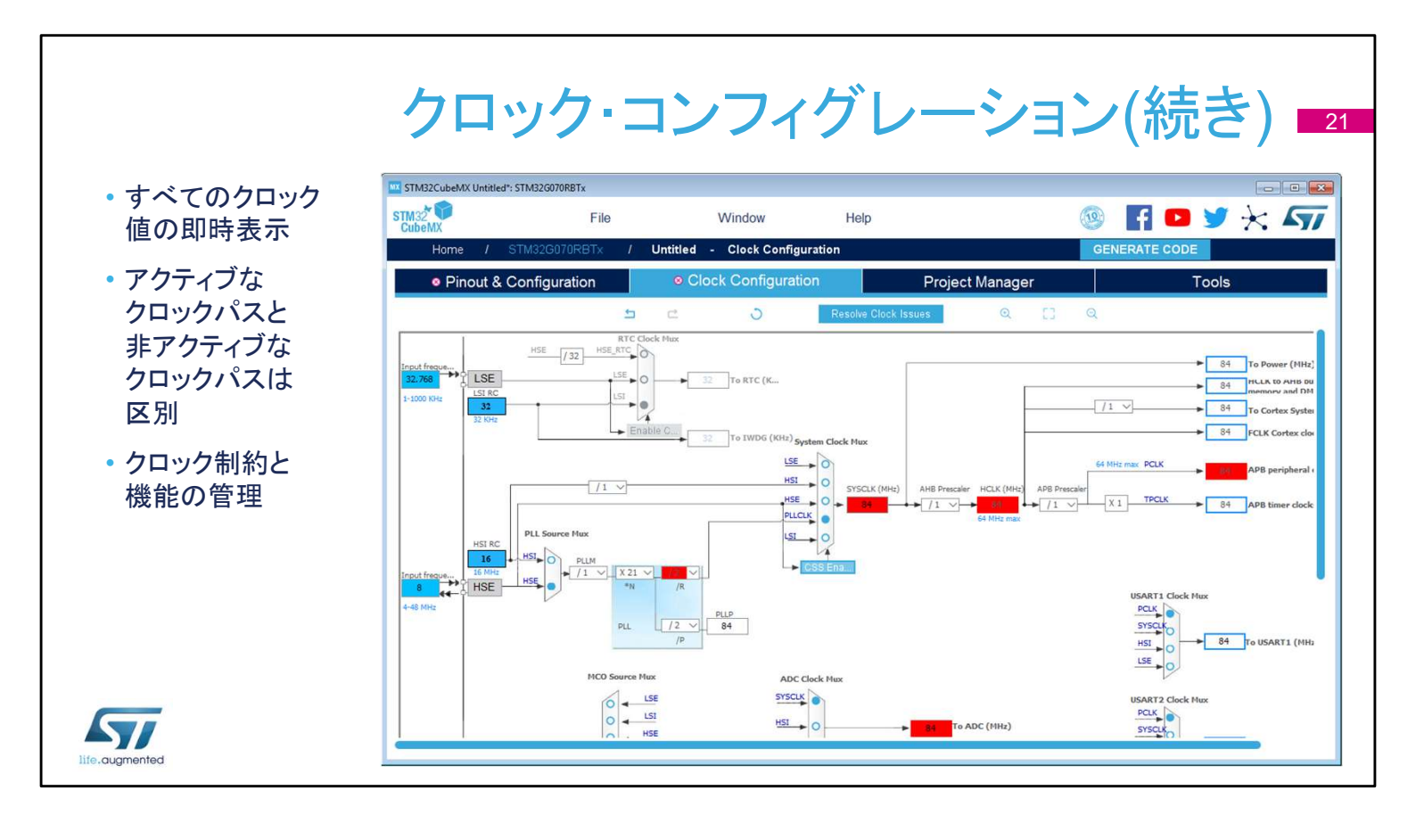

クロックコンフィグレーションタブには、クロックパスの概略図と、 すべてのクロックソース、逓倍回路、乗数が表示され、実際のク ロックの速度が表示されます。

アクティブなクロック信号と有効なクロック信号は青色でハイライ ト表示されます。

ドロップダウン メニューとボタンは、実際のクロック構成を変更するのに役立ちます。

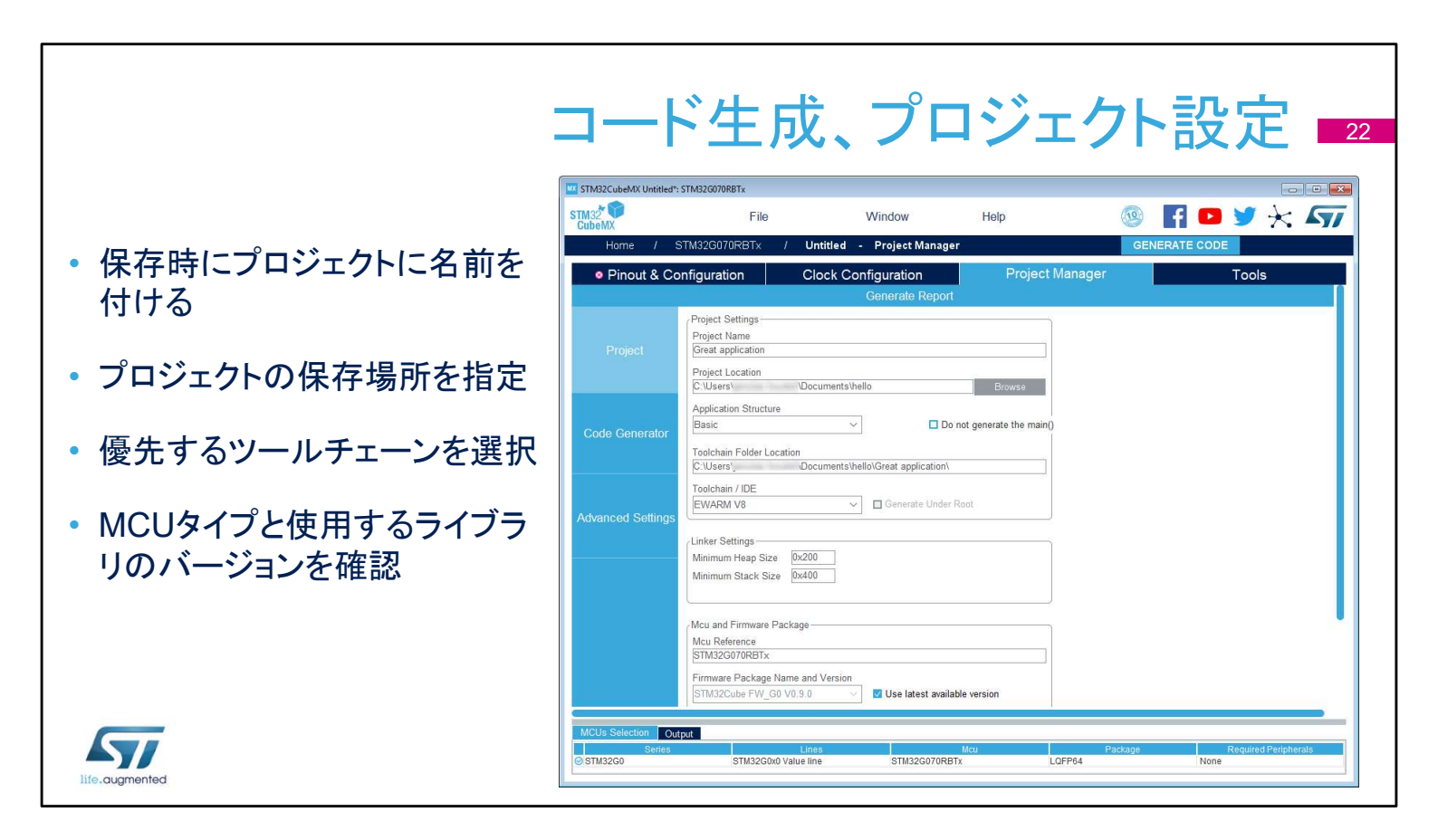

このウィンドウは、プロジェクトを保存するときに使用できます (Save as..)。toolchain フォルダは、実際のツールチェーン アプ リケーションの場所ではなく、ツールチェーンのワークスペースを 配置する場所を指します。このダイアログウィンドウの限定バー ジョンは、プロジェクト設定を表示する Alt + P ショートカットを使 用して使用することもできます。

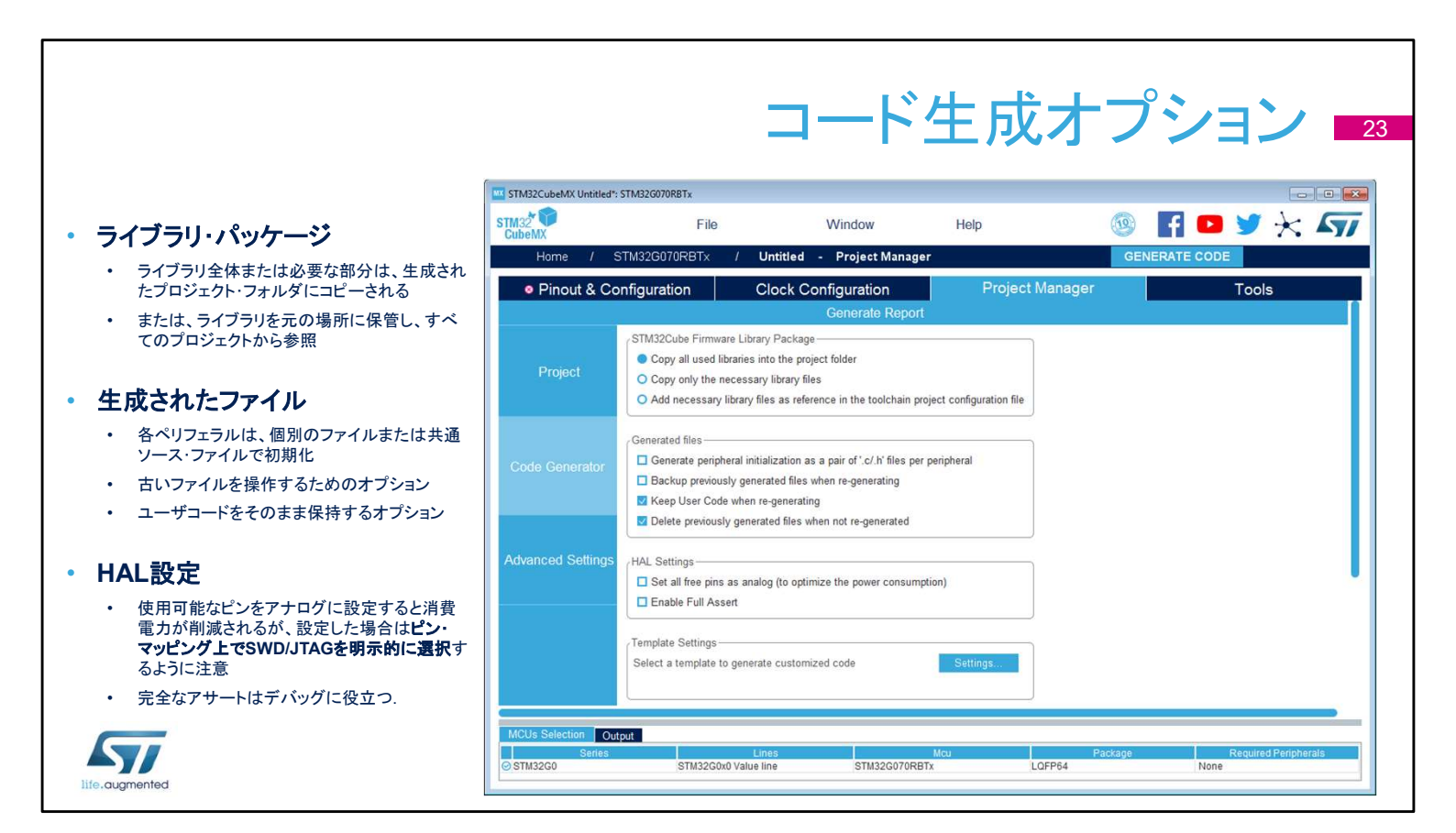

STM32CubeHALライブラリは、さまざまな方法でプロジェクトに関連 付けられます。プロジェクトをコンパクトパッケージとして移行する場 合、またはライブラリコードをカスタマイズする必要がある場合は、 [copy] オプションを選択します。ライブラリを元の場所に保持しておく と、複数のプロジェクト間でライブラリの最新バージョンを簡単に共有 できます。

また、stm32G4xxx\_hal\_msp.c ファイル内のすべてのペリフェラル の初期化コードを生成したり、ペリフェラルごとに1つのファイルとし て生成したりすることもできます。

古いファイルをバックアップまたは削除するオプションは、推奨される ワークフローです。オプションは再生成機能に関連付けられているこ とを覚えておいてください。ここでも、"再生成時にユーザー コードを 保持する" オプションが有効になります。

「Set all free pins as analog」設定は消費電力を抑えるのに役立ち ますが、SWD/JTAGインタフェイスがピンアウトタブで選択されていな い場合、このオプションはデバッグインタフェイスを無効にします。 "完全なアサート" は HAL 関数に渡されるパラメータをチェックするこ とを可能にし、過度のデバッグ作業を行わずにユーザー コード内の バグを明らかにするのに役立ちます。

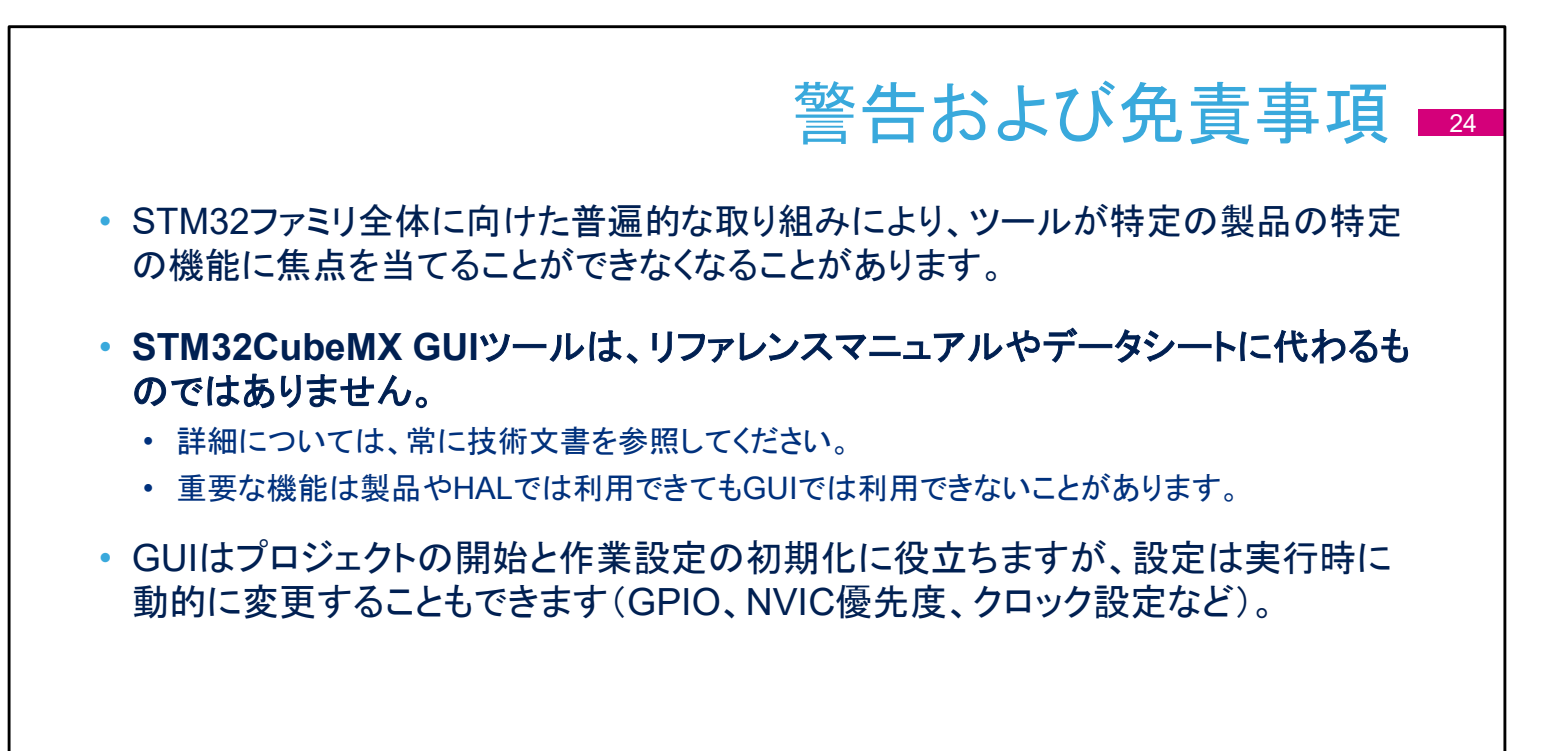

life.augmented

ユーザーインタフェイスは優れたツールであり、すべてのSTM32 マイクロコントローラーのユニバーサルアシスタントです。ただし、 多様化したSTM32ポートフォリオの有用な概要を提供しながら、 各製品のすべての詳細に取り組むことはできません。 疑問がある場合は、より詳細で正確な情報について、リファレン スマニュアルまたはデータシートを参照してください。詳細につい ては、アプリケーションノートとサンプルをお読みください。 STM32CubeMXを使用してアプリケーションを起動し、動作する プロトタイプをすばやく取得してから、動的な変更が必要な場合 にコードを変更するのが一般的な方法です(通常、同じアプリ ケーションで別のクロックまたは新しいGPIO構成をサポートする ため)。

ユーザーがSTM32CubeMXシェネレーターによって定義された ユーザー領域内にコードを記述した場合、ユーザーインタフェイ スのトップレベルでいくつかの変更が必要な場合は、最初の STM32CubeMXセットアップに戻すことができます。これには通 常、GPIOピン構成の追加、別のクロックの選択、NVIC優先度の 変更などが含まれます。

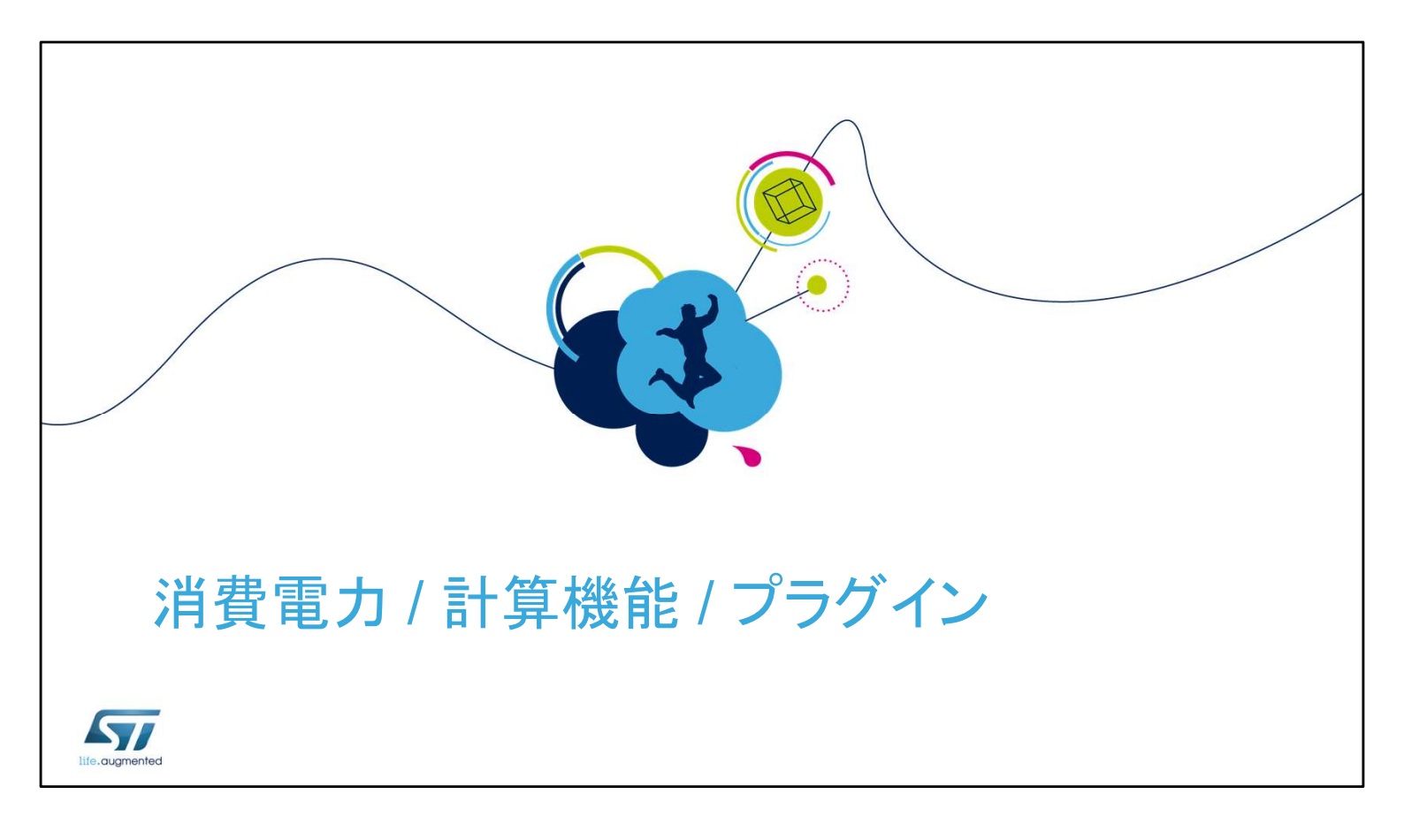

組み込みアプリケーションを開発する場合、低消費電力が主な 設計目標であることがよくあります。データシートから電力消費レ ベルを抽出するのは大変な作業となります。消費電力計算ツー ルは、データシート値を抽出し構成可能なシナリオから有益な見 積もりを生成することで、タスクを簡略化します。  イントロダクション
 消費電力計算機能(Power Consumption Calculator : PCC)は、データベースからの 一般的な値を使用し、STM32MCUの消費電力、DMIPS、およびバッテリの寿命を推定
 STM32CubeMXIこ統合されたGUIツール
 妥当性チェックを使用し、構成可能なシナリオを使用

- ・ バッテリ・セレクタを使用するか、カスタム・バッテリを定義
- ・他のMCUや他の電源オプションとの比較が容易
- レポートのインポート、エクスポート、生成

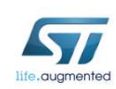

消費電力計算機能は、メインまたは補助電源として使用される バッテリ寿命を推定するためにも使用できます。シーケンスは簡 単にインポートおよびエクスポートできます。不正な状態遷移も 検出されます。2 つの異なる MCUのシーケンス実行を比較して レポートを生成することもできます。

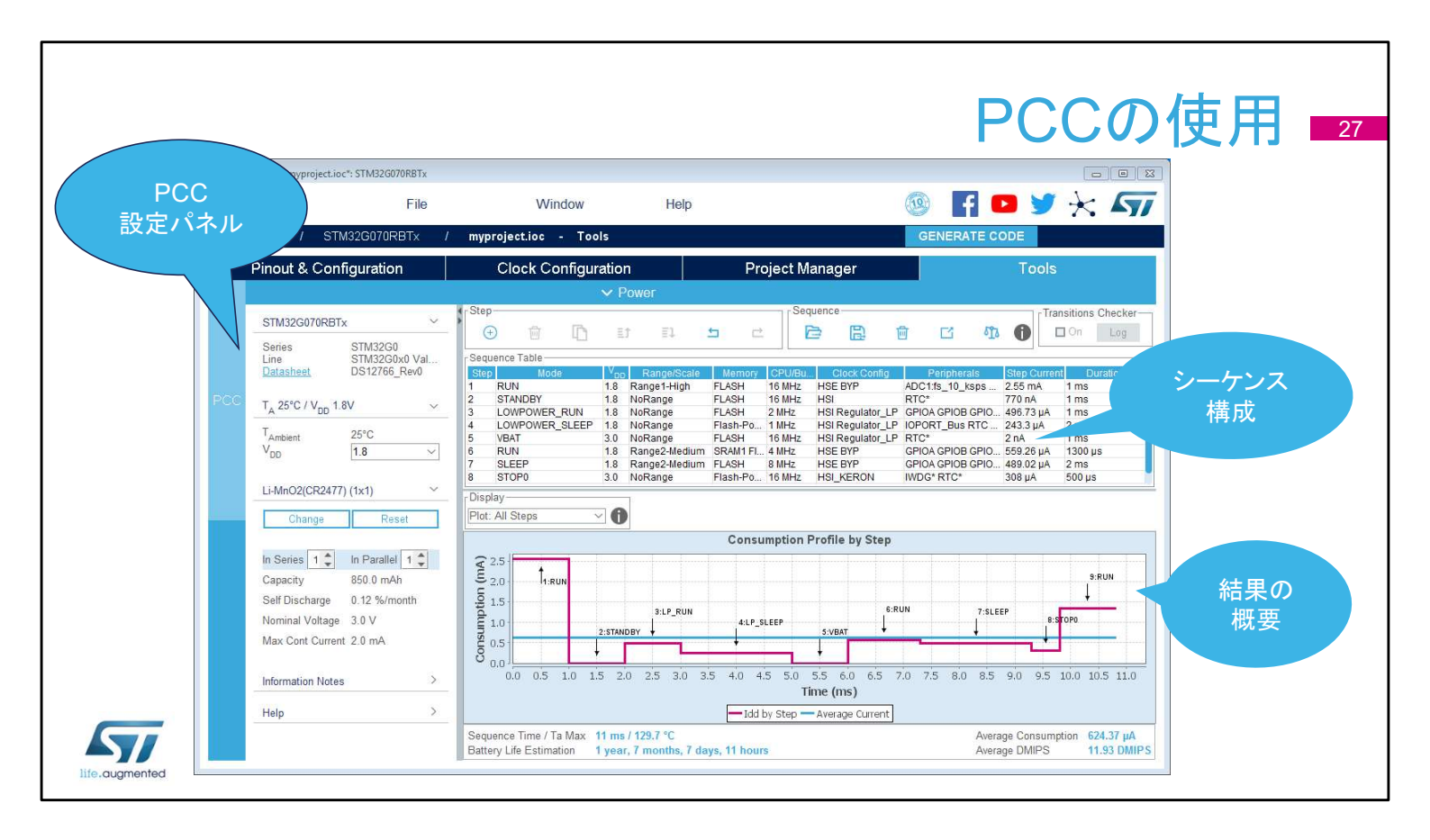

消費電力計算機能は、STM32CubeMXメインウィンドウの4番目のタブにあります。ウィンドウはさらに複数のウィンドウに分割されています。

ー般設定ウィンドウには、一般的な動作条件と現在選択されている MCUが表示されます。

2 番目のウィンドウには、シミュレーション シーケンスとそのコン トロールが表示されます。

シミュレーションを実行するボタンはありません。結果は即座に表示されます。

| <ul> <li>         ・         ・         使田するMCUはSTM32CubeMXから取得     </li> </ul> | STM32G070RBTx                               |                                         |
|-------------------------------------------------------------------------------|---------------------------------------------|-----------------------------------------|
| • データシートへの直接リンクを使用し、より詳細な情報を取得可能                                              | Series ST<br>Line ST<br><u>Datasheet</u> DS | 7M32G0<br>7M32G0x0 Val.<br>\$12766_Rev0 |
| • パラメータの選択                                                                    | T <sub>A</sub> 25°C / V <sub>DD</sub> 1.8V  | °C                                      |
| <ul> <li>温度および電圧の選択は、選択したMCUに応じて制限される場合がある</li> </ul>                         | V <sub>DD</sub>                             | 8 ~                                     |
|                                                                               | Li-MnO2(CR2477) (1>                         | (1)                                     |
| • ハッナリーの選択 - 成仔よには独日の正我                                                       | Change                                      | Reset                                   |
| • バッテリーは容量、電圧、自己放電、電流制限によって定義                                                 | In Series 1 🗘 In                            | Parallel 1 韋                            |
|                                                                               | Capacity 85                                 | 0.0 mAh                                 |
| • インフォメーションノート                                                                | Self Discharge 0.                           | 12 %/month                              |
| ・見積の制限について警告が目的                                                               | Nominal Voltage 3.<br>Max Cont Current 2.   | 0 V<br>0 mA                             |
|                                                                               | Information Notes                           |                                         |
|                                                                               | 11-1-                                       |                                         |

ー般的な PCC 設定ウィンドウは、ほとんどが有益で、選択した MCU とデフォルトの電源を要約します。 選択したMCUと利用可能な電力消費データに応じて、温度や電 Eなどのパラメータを定義することもできます。 [バッテリセレクション]は、バッテリタイプを選択または定義するた めに使用します。バッテリソースはオプションであり、定義されて いる場合は選択されたシーケンスステップでのみ使用でき、独立 して動作し外部電源に接続されたデバイスをシミュレートします。 情報とヘルプ セクションには、ユーザーに役立つメモが含まれて います。

|          |               |                  |       |               |             |          | <u>ヽノー</u>       |                                                                                                    | X ())        | 林田 环心 冒                                |
|----------|---------------|------------------|-------|---------------|-------------|----------|------------------|----------------------------------------------------------------------------------------------------|--------------|----------------------------------------|
|          |               |                  |       |               |             |          |                  | 121                                                                                                    |              | 円木 ■                                   |
|          |               |                  |       |               |             |          |                  |                                                                                                    |              |                                        |
| • • •    | _ <i>\</i> _` | ,71+ 順 ウ         |       | +にわた.         | フテッパ        | プた       | truch            |                                                                                                    |              |                                        |
|          | 1-            | へる原庁             | , tit | 10101-1       | ~//         | ノを       | e yr             |                                                                                                    |              |                                        |
|          |               |                  |       |               |             |          |                  |                                                                                                    |              |                                        |
|          |               |                  |       |               |             |          |                  |                                                                                                    |              |                                        |
| 既有       | そのス-          | テップを             |       |               | 4           | 萬なる      | MCUを使用し          |                                                                                                    |              |                                        |
| ;é thi t | =+-1+2        | 有制 车             |       |               |             | てシー      | ケンスを比較           |                                                                                                    | 提案され         | 1.た雷源                                  |
| ᇩᄱᇰ      | -/_I&1        | を 表し、 利<br>⊸上/L→ |       |               |             |          |                  |                                                                                                    |              | の声もと                                   |
| しい       | ステッフ          | フを作成 🍡           | _     |               |             |          |                  |                                                                                                    | ステッノ         | りを移か                                   |
|          |               |                  | じ     | t存のシーケン       | レス・         |          |                  |                                                                                                    | 有効かる         | どうかを                                   |
|          |               |                  | Z     | トロードレて渡       | i合 /        |          |                  |                                                                                                    | 白新幼          | 1-1-1-1-1-1-1-1-1-1-1-1-1-1-1-1-1-1-1- |
|          |               |                  |       |               |             |          |                  |                                                                                                    | 日期的          | 「〜和佳商公                                 |
|          |               |                  |       |               |             |          |                  |                                                                                                    |              |                                        |
|          |               |                  |       |               |             |          |                  | and the second second sec |              |                                        |
|          | -Step-        |                  |       |               | quence      |          |                  | Transitions Check                                                                                                    | cer          |                                        |
|          | $(\pm)$       | Ö D I            | Ĵ I   | 1 5 C         |             |          | 1 I II           | 1 On Log                                                                                                    | 1            |                                        |
|          | 0             | as Tabla         |       |               |             | a second |                  |                                                                                                    |              |                                        |
|          | Stop          | Le rapie         | V     | Papas/Scala   | Mamon       |          | Clock Config     | Parinhorolo                                                                                                    | Stop Current | Duration                               |
|          | 1             | RUN              | 18    | Range1-High   | ELASH       | 16 MHz   | HSE BYP          | ADC1 fs 10 ksps GPI                                                                                                    | 2.55 mA      | 1 ms                                   |
|          | 2             | STANDBY          | 1.8   | NoRange       | FLASH       | 16 MHz   | HSI              |                                                                                                    | 770 nA       | 1 ms                                   |
|          | 3             | LOWPOWER_RUN     | 1.8   | NoRange       | FLASH       | 2 MHz    | HSI Regulator_LP | GPIOA GPIOB GPIOC G                                                                                                    | 496.73 µA    | 1 ms                                   |
|          | 4             | LOWPOWER_SLEEP   | 1.8   | NoRange       | Flash-Power | 1 MHz    | HSI Regulator_LP | IOPORT_Bus RTC RTC                                                                                                    | . 243.3 µA   | 2 ms                                   |
|          | 5             | VBAT             | 3.0   | NoRange       | FLASH       | 16 MHz   | HSI Regulator_LP |                                                                                                    | 2 nA         | 1 ms                                   |
|          | 6             | RUN              | 1.8   | Range2-Medium | SRAM1 Flash | . 4 MHz  | HSE BYP          | GPIOA GPIOB GPIOC G                                                                                                    | 559.26 µA    | 1300 µs                                |
|          | 7             | SLEEP            | 1.8   | Range2-Medium | FLASH       | 8 MHz    | HSE BYP          | GPIOA GPIOB GPIOC G                                                                                                    | 489.02 µA    | 2 ms                                   |
|          | 8             | STOP0            | 3.0   | NoRange       | Flash-Power | 16 MHz   | HSI_KERON        |                                                                                                    | 308 µA       | 500 µs                                 |
|          |               |                  |       |               |             |          |                  |                                                                                                    |              |                                        |
|          |               |                  |       |               |             |          |                  |                                                                                                    |              |                                        |

「シーケンステーブル」では、異なる期間と構成を持つ一連のステップを設定します。その長さは事実上無制限です。

シーケンスは、ロード、変更、再利用できます。

個々のステップは、ユーザーインタフェイスを使用してシーケンス 内で複製および再配置できます。

有効にすると、すべての状態遷移が、頻度または電力範囲で不 正にジャンプすることを防ぐために、基本的な有効性ルールに対 してチェックされます。問題のあるステップは、シーケンステーブ ルで即座に強調表示されます。

「ログを表示」ボタンをクリックすると、詳細な説明が表示されます。

「比較」機能は、保存されたシーケンスと現在のシナリオでのパ ワーとパフォーマンスの比較を表示します。異なる MCUsを含む 異なる構成は、相互に対して評価することができます。

|        | 府貨电刀                                | ひと ヘ 「 ツ ノ 上 我 1/2 ■ <sup>■ Edit Step</sup> ■ ■ ■                                                                                                    |
|--------|-------------------------------------|----------------------------------------------------------------------------------------------------|
| 1.     | 電源モードの選択により、どのペリフェラル<br>が使用可能かがわかる  | O     Enable All IPs     Disable All IPs     Enable IPs from Pinout       Power/Memory     Peripherals Selection     Peripherals Selection       Power Mode     RUN     V       Power Range     Ranget-High     V                                                                                                    |
| 2.     | レギュレータの設定は、パフォーマンスと消<br>費のバランスが必要   | Memory Fetch Type         FLASH         Image: Constraint of the second second s |
| 3.     | コード実行元のメモリ、およびプリフェッチと<br>バスオプションを選択 | CPU Frequency         8 MHz         -         DBGMCU           Interpolation Ranges         -         DMA           User Choice (Hz)         -         FLASH                                                                                                    |
| 4.     | Vdd – いくつかの設定が利用可能                  | Clock Configuration HSE BYP - GPIOB                                                                                                    |
| 5.     | このオプションはバッテリ寿命の計算のため<br>に用意されている    | Cuck Source requency         0 Im12         -         GPIOD           POptional Settings         -         GPIOF         -         I2C1           Additional Consumption         0         mA         -         I2C2         -         10PORT_Bus           Results         -         ID         mA         -         ID         ID         INOG           Step Consumption         1         0         mA         -         ID         ID         I                                                                                                    |
| mentec |                                     | OK Cancel                                                                                                    |

電源ステップは、このダイアログウィンドウで追加または編集できます。 トランジションチェッカーが有効になっている場合、新しいステップに 許可された値が事前設定されます。

電源ステップはいくつかの特性によって決定され、電源モードが最も 重要なパラメータです。各電源モードの可用性と特性については、リ ファレンスマニュアルまたはデータシートに記載されています。電源 モードの選択は、他の設定、インタフェイス、および電源/パフォーマン スバランスの可用性に最も大きな影響を与えます。

電圧レギュレータは、コア電圧を設定します。低電圧ではシステムク ロック周波数が制限されますが、消費電力が大幅に削減されること が期待できます。詳細については、データシートを参照してください。 命令が取り出されるアドレスと関連する設定は、電力消費と使用可能 なクロック速度にも影響を与えます。

電力消費を計算する電源電圧。実際の電圧が使用できない場合は、 最も近い値を使用します。

最後のオプションは、デバイスがバッテリドレインモデルでUSBに接続されている場合など、ケースを除外するために存在します。

電源モードの詳細については、システム電源制御モジュールのトレー ニングプレゼンテーションを参照してください。

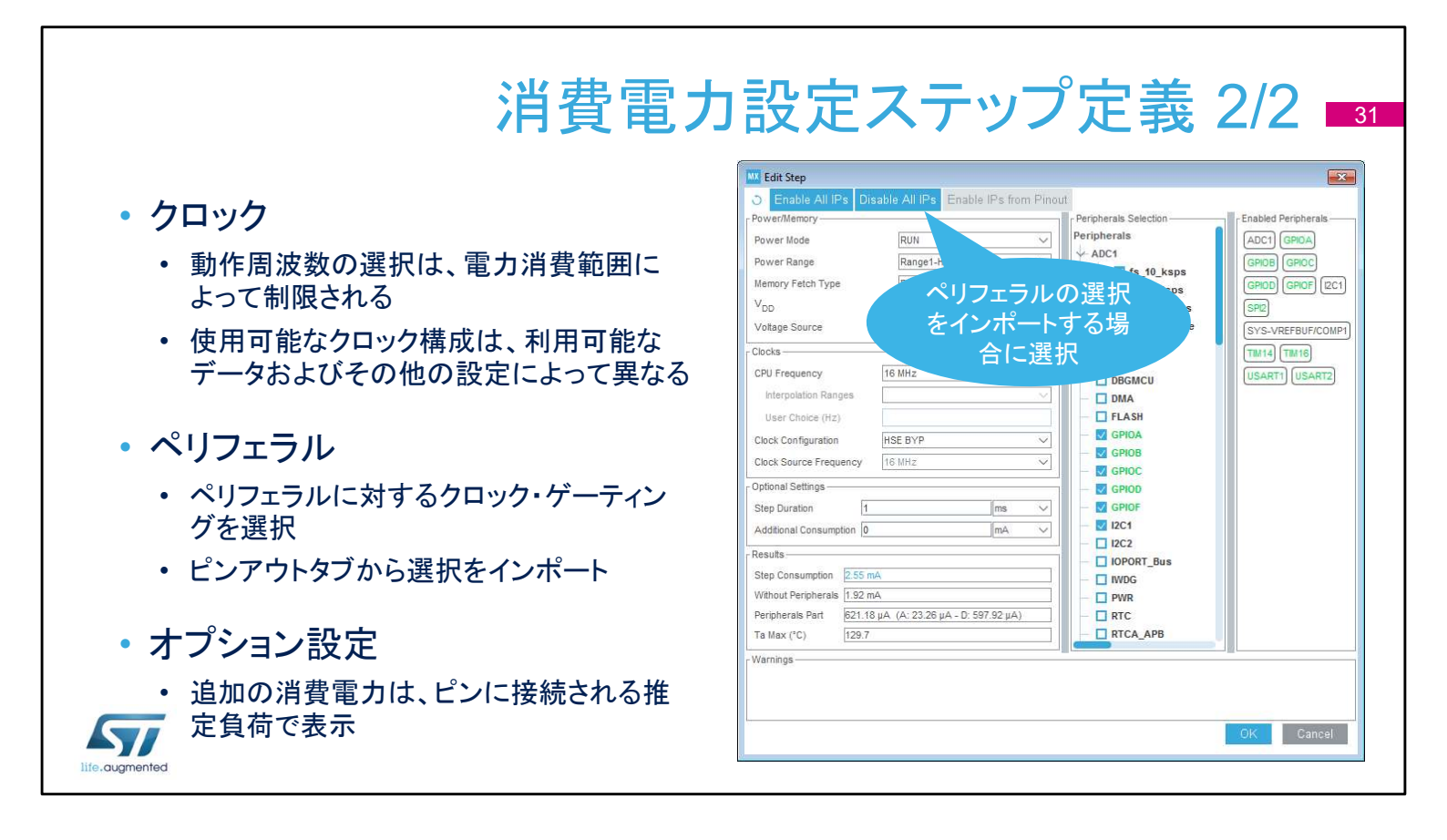

クロックの設定は、電源とメモリの両方の設定と、使用可能な測 定データによって制限される場合があります。オプションの完全 なリストについては、ドキュメントを参照してください。

使用されていないペリフェラルのクロックを無効にすると、確実に 消費電力を節約できます。ステップの持続時間中に電源が供給 できるペリフェラルを確認できます。「インポート」ボタンをクリック すると、生成されたコードで初期化されるすべてのペリフェラルが 選択されます。

最後に、ステップ期間と追加の消費設定を定義します。追加の消費は、LED、ボタン、通信インタフェイスなど、ピンに接続されているさまざまな負荷によって表されます。

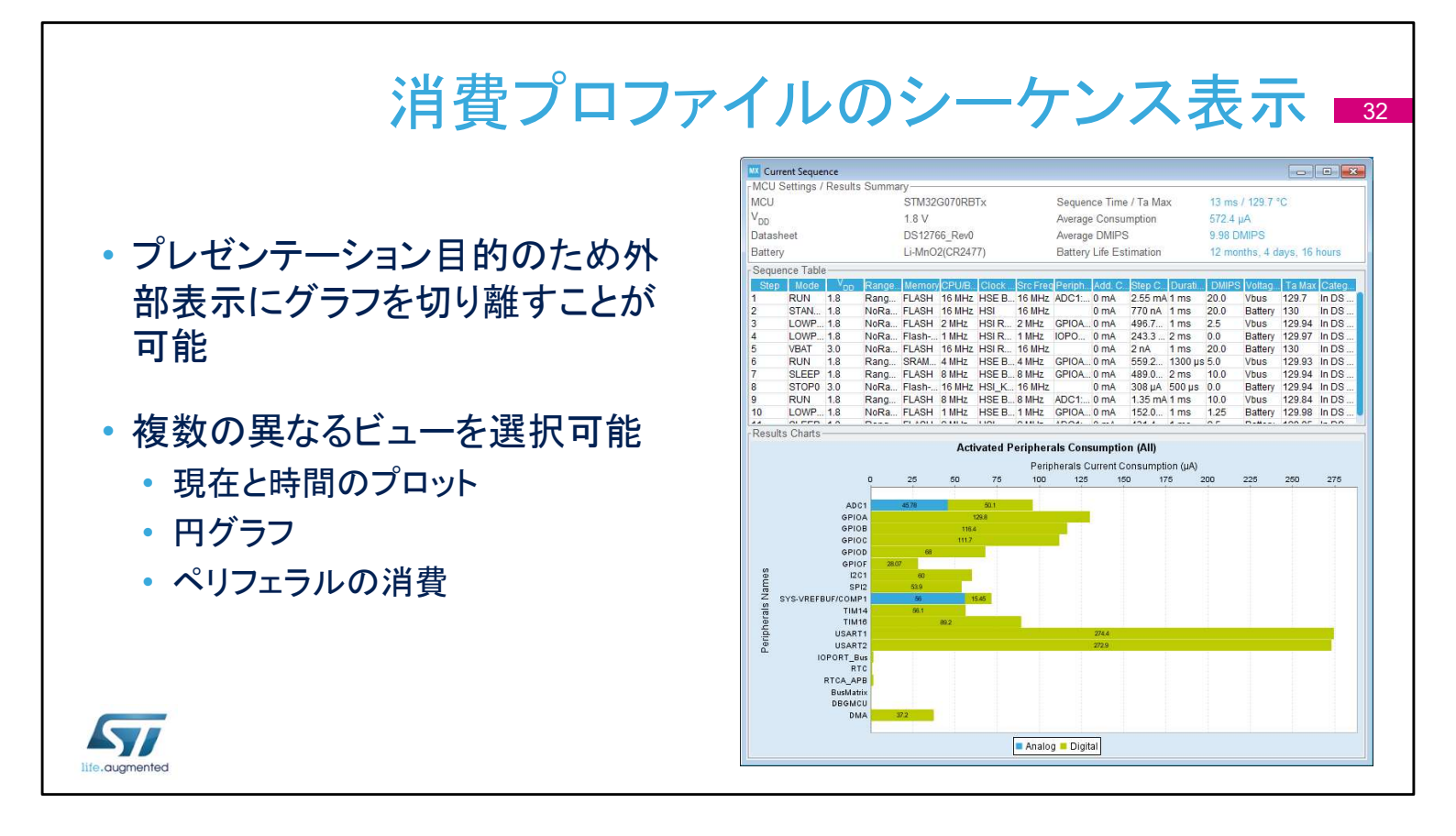

消費電力計算機は、強力なプレゼンテーションツールを備えてい ます。[Ext. Display]ボタンをクリックすると、レポートが別のウィ ンドウに表示されます。

現在の消費見積もりをグラフィカル形式でプロットするには、さま ざまな方法があります。デフォルトの方法は、電源ステップの シーケンスと時間経過に対する消費に基づいています。

または、さまざまなモードで消費されるエネルギーの割合をグラ フ化することもできます。 円グラフには、各モードのシェアが表示 されるか、または実行モードと低電力モードのみが表示されるよ うに分割できます。

また、ペリフェラルの消費電力を分割し、その電力要件をグラフ にプロットすることも可能です。デジタルペリフェラルのみ、アナロ グペリフェラルのみ、または両方を含む混合ビューをプロットでき ます。

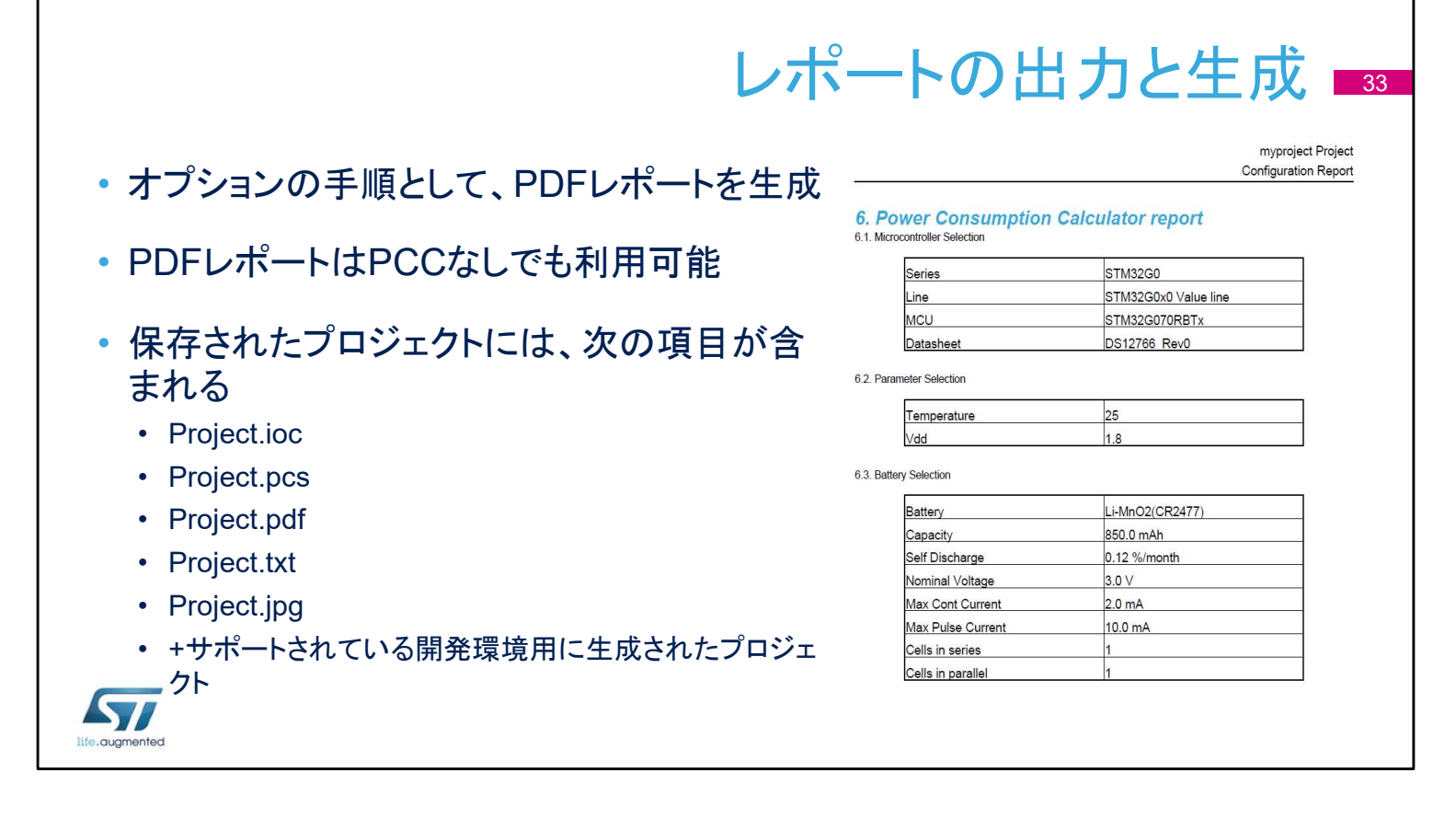

拡張子が .ioc のファイルには、静的な初期化設定が含まれてい ます。電源シーケンスは.pcs拡張子を使用して保存されます。 PDF レポートが生成され、簡略化されたテキストと、ピンアウトさ れた個別の JPG イメージ ファイルが生成されます。

- 詳細は以下の資料を参照
  - UM1718 -ユーザーマニュアル
  - DB2163 製品仕様
  - TN0072 -製品テクニカル ノート
  - RN0094 -製品リリースノート
  - STウェブサイトからツールをダウンロード www.stmcu.jp

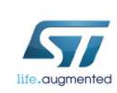

STM32CubeMXコード生成ツールの使用に関する詳細について、 またこのスライドに記載されているドキュメントはwww.stmcu.jp からダウンロードできます。 ありがとうございました。

参照

34